### GPS Viva به کار هینانی

## ئاماده كردن و وهرگيْرانى : ئەندازيار . شوّبارت عبدالواحد

پێشەكى :

سەرەتا سوپاس بۆخواى گەورە كە يارمەتى دام ئەم كتيبە بنوسم .

پاشان دەمەويّت ئەوە بلّيّم ئەبەر ھەست كردنم بە لاوازى كتيّبخانەى كوردى ئە بوارى ئەندازياريدا زياتر منى ھاندا بۆ دروست كردنى ئەم كتيّبە ، وە زۆر جار ھاوريّانم ئە رووپيّو و ئەندازياران پرسياريان ئى كردوم سەبارەت بە كتيّبى كوردى ئەسەر ( GPS ) .

زۆر دەميّكه ئەم كتيّبەم تەواو كردووه بەڭام بەھۆى كارى پيا چوونەوە پيشان دانى بە چەند ئەندازيارو روپيّويّكى خۆشەويست و بە توانا دواكەوت . ، وە دەمەويّت زۆ ر سوپاسيان بكەم بە تاييەت ( ئەندازيارى بە توانا كاك ئاكۆ سەمەد وە ئەندازيارى خۆشەويست كاك ئاوات سيوەيلى وە ھەردوو روپيّوى خۆشەويست و بە توانا كاك خەڭەف و كاك ھۆشيار ) .

وه له كوْتايدا دەمەويْت ئەوە بلَيْم ھەرچەندە بزانى ئينجا ئەزانى كە ھيچ نازانى .

#### GPS : Global Position System ئيّمه ليّرهدا باسی ئاميّر ئهکهين نهك ( نيزام ) چونکا باس کردنی نيزام کاتيّکی زوّر تری ئهويّت ، وه تهنها بواره ههندهسيهکهی لهگهڻ ڕوو پيٽويهکهی نهك بواری تر .

بريتيه له ئاميّريّك كه تازهيه دهركهوتنى وه دادهنريّت به گرنگ ترين گهشهسهندنهكانى ( زانستى روو پيّوى ) وه له م ئاميّرهدا ئهيبينين پيّشكهوتنهكانى زانستى روو پيّوى له ديقهدا وه له كاتى بهكار هيّنراو له ئيشى روو پيّويدا ، وه جۆرى زۆره ئهم ئاميّره بۆ نموونه : ( TOPCON , SOKKIA ,LEICA , TRIMBLE ) . بيرۆكەي ئيش كردنى ئاميّرى ( GPS ) :

> ئیش کردنی ( GPS ) له سه ر سی بیروکه ی سه ره کیه : بیروکه ی به یه ک گهیشتنی پیچه وانی ( Resection ) . بیروکه ی چاك کردنی ریزه ی بو نیشانه زیاده کانی پووتانی به رهه م هاتوو. بیروکه ی پیوانی دووری له نیوان ( مانگه ده ستکرده کان و ئامیره که ).

> > بيروكەى بەيەك گەيشتنى پنچەوانى ( Resection ) :

له کاتی زانینی پۆوتانی ( سیّ ) خالّ یان زیاتر ئهو کاته ئهتوانیت ههژماری پۆوتانی ههر خالّیّکی نهزانراو بکهیت ئهویش به وهستان لهسهری وه ههژماری دوورییهکانی خالّهکه وه خالّ زانراوهکه وه لیّرهدا مانگه دهست کردهکان وه خالّی نهزانراو داواکراوه بیدۆزینهوه پۆوتانهکانی .

بیروکهی پیوانی دووری له نیوان ( مانگهدهستکردهکان و ئامیرهکهکه ) :

بۆ پێوانی دووری له نێوان مانگه دهست کردهکهو ئامێرهکه پێويسته پێوانی ئهو کاته بکهين که روٚچووه شه پوٚله کاروٚ موگناتيسيهکه له مانگه دهست کردهکهوه وه وهری ئهگرێت له زهوی به زانينی خێرای شه پوٚله کاروٚموگناتيسيهکه وه کاتهکهی دووريهکهی ئهدوٚزينهوه . ( دووری= خێرای\* کات ) بيرۆكەى چاك كردنى رِيْرْەى بۆ نيشانە زيادەكانى پۆوتانى بەرھەم ھاتوو :

له کاری رو پيويدا بهکار ديّت پيّگای تايبهت ههيه بوّچارهسهرکردنی خويّندنهوه وه گهيشتن به ديقهی بهرز وه ناو ئهنريّت ئهم پيّگايه به چاك کردنی پيّژهی خويّندنهوه .

وه پشت ئەبەستىنت ئەم رَيْگايە بە بەكارھىنانى دوو ئامىر ئە يەك كاتدا وە يەكەم دانەيان دا ئەنىين ئە خالىكى چەسپاوى پۆوتان زانراق وە دووەميان دائەنىين ئە خالىكى تر كە ئەزانراو بىت پۆوتانەكەى .

به شيّوه يهك كه دووئاميّره كه هيّما ومر ئهگرن له مانگى دەس كردەوه له يەك كاتدا . وه پاش هەژمار كردنى پۆوتانى نەزانراو بۆ پۆوتانى زانراو وە ناو ئەنريّت ئەم نيزامە بە نيزامى ريّژەى يان نيزامى ( ناوەروّكى ) .

به شه سهرهکیه کانی ئامیری ( GPS ) :

له کاتیکدا ئیمه چهند جوّریّکی جیاوازمان ههیه له ئامیّر به ٽام بهشه سهرهکیهکانی ئامیّرهکه ههموویان یهک شتن وه ناوی کوّمپانیای بهرههم هیّنهرهکه ئهگوّریّت ، وه بهشه سهرهکیهکانی بریتیه له : ههوای ( Antenna ) وهرگر( Receive ) لهوحهی ئیش کردن ( Keyboard ) بهرنامهی ژمیّریاری ( Program )

#### رِيْگاكانى خويِّندنەوە : رِيْگاى جِيْگير(Static ) : لەم رِيْگەيەدا ھەواييەكەو وەرگرەكە ئەخەينە سەر ئەو خالاەى كە ئەمانەويَّت بيخويَّنينەوە بىّ ئەوەى بيجولاّيَنين بۆ ماوەيەكى ديارى كراو ( چەند كاتژميّريَّك ) ، وە جياوازە بە جياوازى دوورى ئە نيّوان يەكەى نيشانەى سەرەكى وە ئەو خالاەى كە ئەمانەويّت بيدۆزينەوە . رِيْگەى جولاوو حيْگير :

ئېگۈرىت بە دوورىمان لە ئامىرە سەرەكيەكە . ئەگۈرىت بە دوورىمان لە ئامىرە سەرەكيەكە .

#### خويِّندنه وه ي جوٽاو به لاسلکی (RTK ) : ئه مه ش به کار ديّت بوّ چاك کردنه وه وريّك خستنه وه ي زانياريه کان (واته به کار ديّت بوّ چاك کردنی ديقه ي پوّوتانه کان ) واته (base ) و (rover ) که ئاراسته ئه کريّن بوّ سه ته لايته که .

ئەو ئەگەرانەى پێويستە رەچاوى بكەين ئە بەكار ھێنانى ( GPS ) ئە كارى روو پێويدا : يەكەم: پێويستمان بە بوونى دوو ئامێرە بە لايەنى كەمەوە وە پێويستە ئامێرى يەكەم ( reference ) ئەسەر پۆوتانى زانراو بێت وە ئامێرى ( rover ) ئەسەر پۆوتانى ئەو خالەى ئەمانەوێت بيدۆزينەوە .

دووهم: دهبيّت ئاگاداربين له بوونی به ربهست له قهمه ره که وه بوّ خانه که ، وه له کاتی بوونی به ربهست دهبيّت چاوه پێ کهين بوّ کاتيّکی زياتر

سێيهم : دەبێت ھەردوو ئامێرەكە لە كاتى خوێندنەوەدا ھاوبەش بن لەسەر چوار قەمەر بە لايەنى كەمەوە ، وە نابێت شەبەكە بېرێت لە كاتى خوێندنەوەكەدا .

چوارهم :

دەبينت ھەردوو ئاميرەكە رِيْك بخەين لەسەر ھەمان جياكەرەوەى كاتى .

يٽنجهم:

دەبيٽ ئاگامان له شيّوازى دابەش كردنى ئەندازيارى قەمەرەكان بيّت بۆ ئەو خالامى كە ئە يخويّنينەوە . شەشەم :

دەبيّت پۆوتانى بنەچە (مرجع) زانراو بيّت بە ديقەى بەرز وە بپيّوريّت بە نيزامى عائەمى (WGS84 ) وە ھەموو خالاه پيوراوەكان بە گويّرەى ئەو نيزامە بيّت .

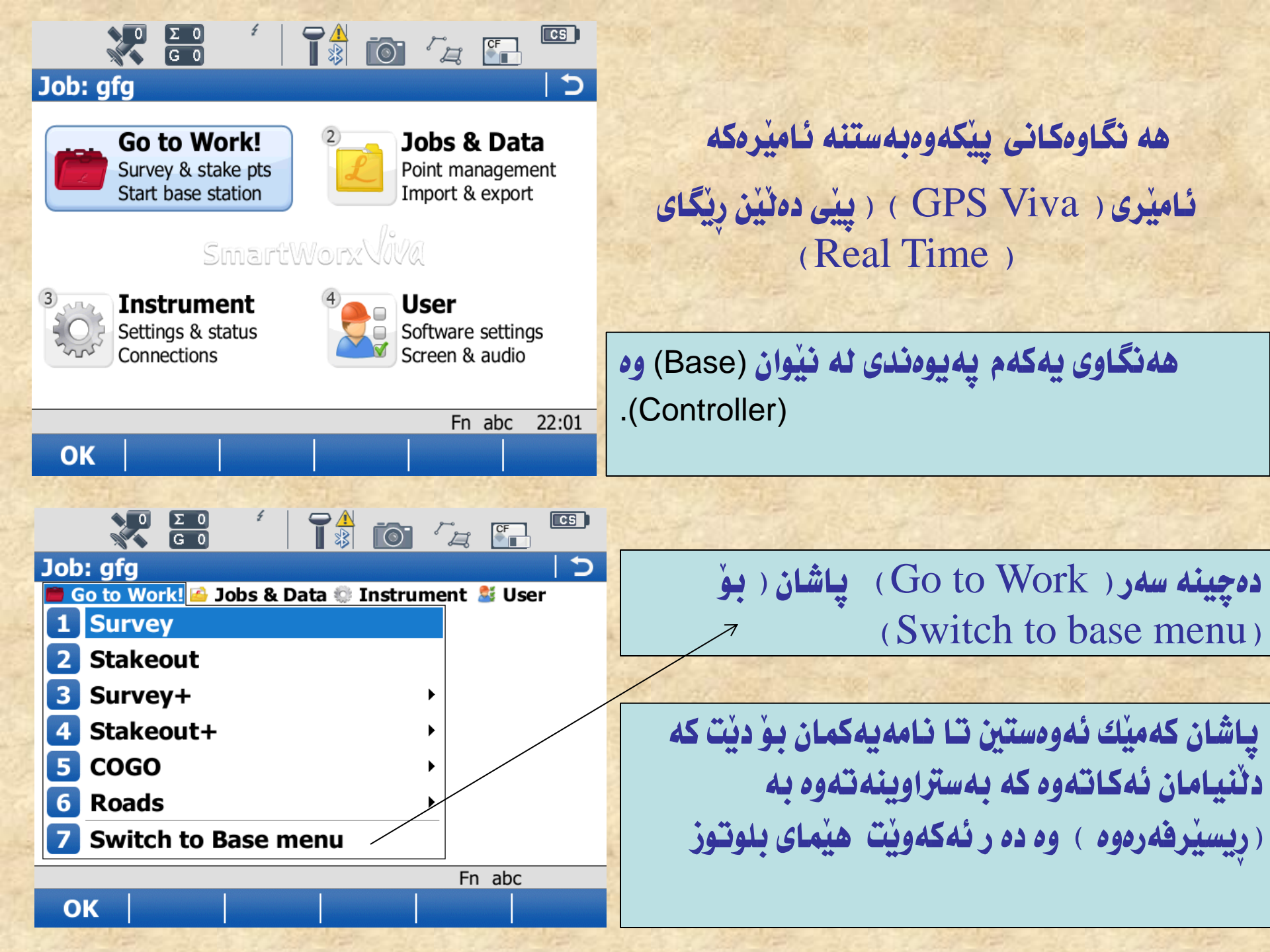

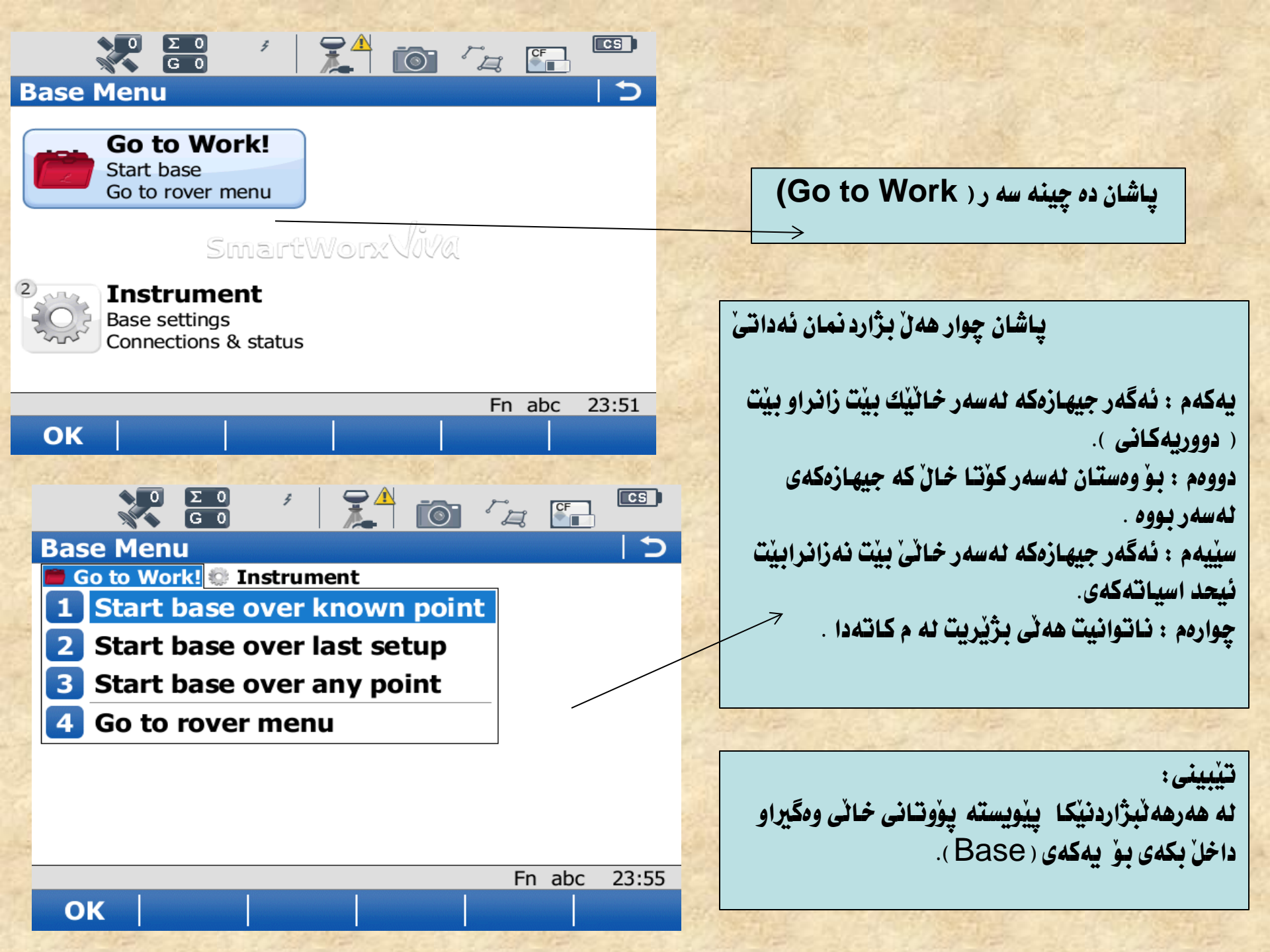

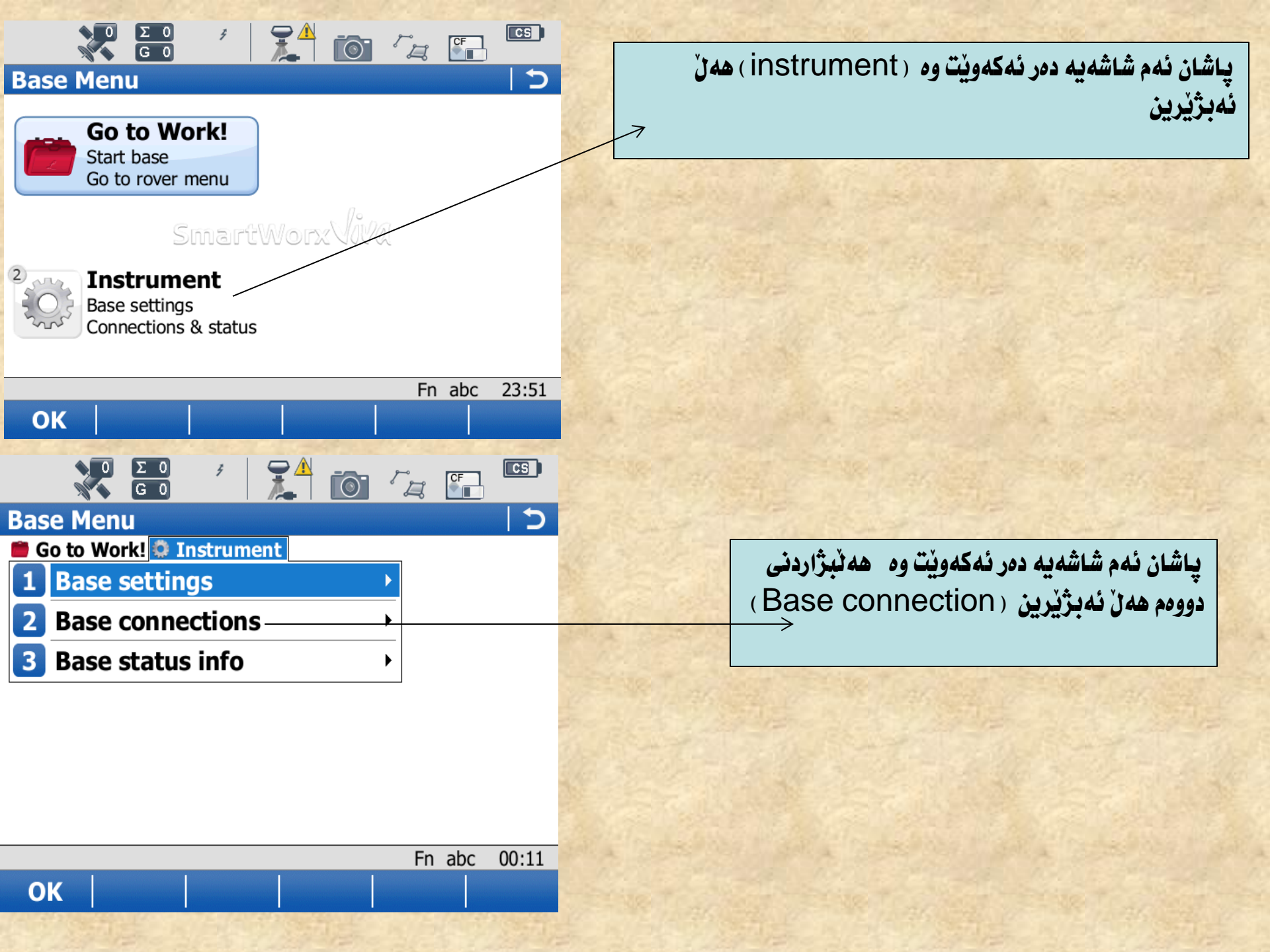

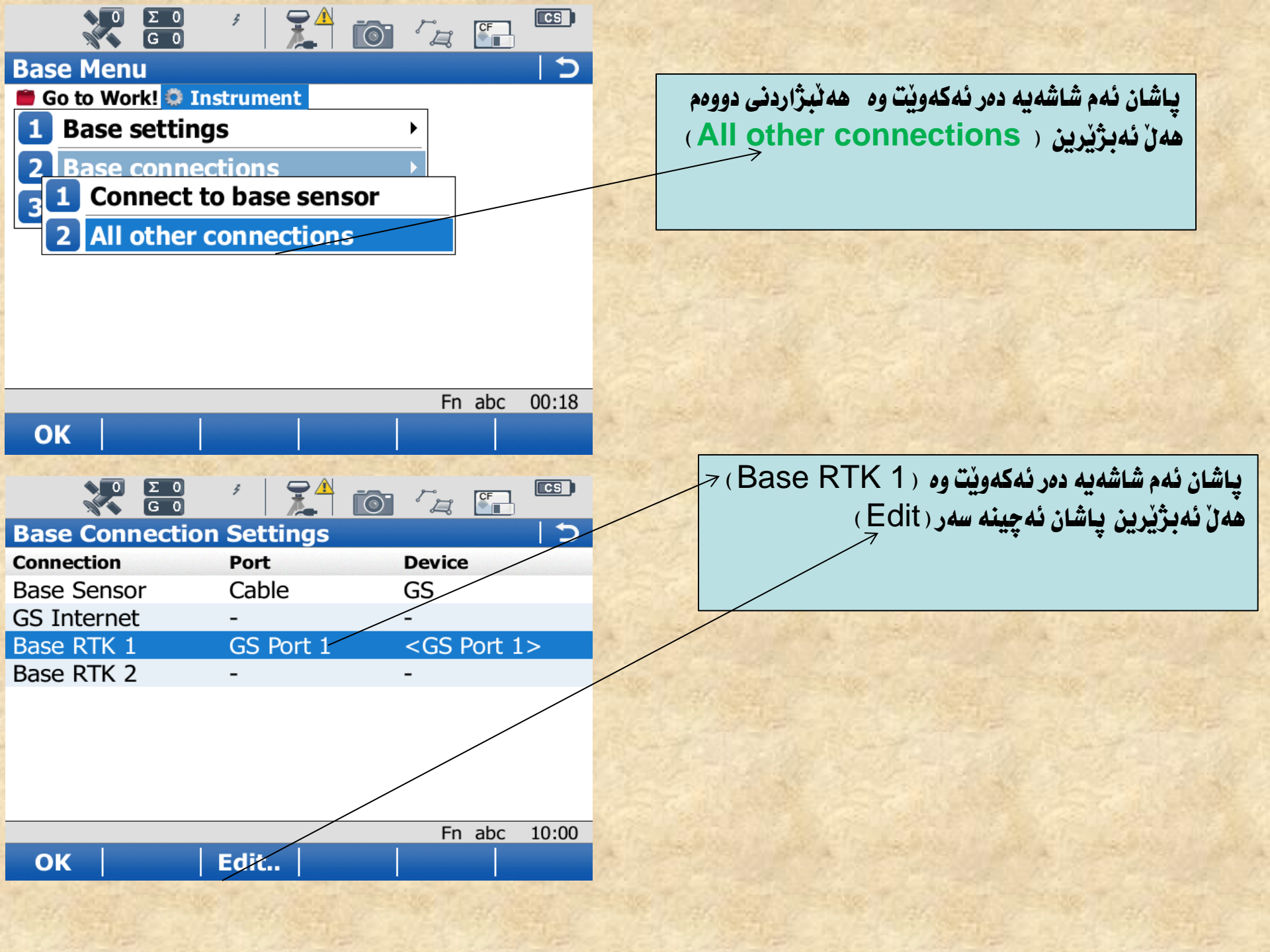

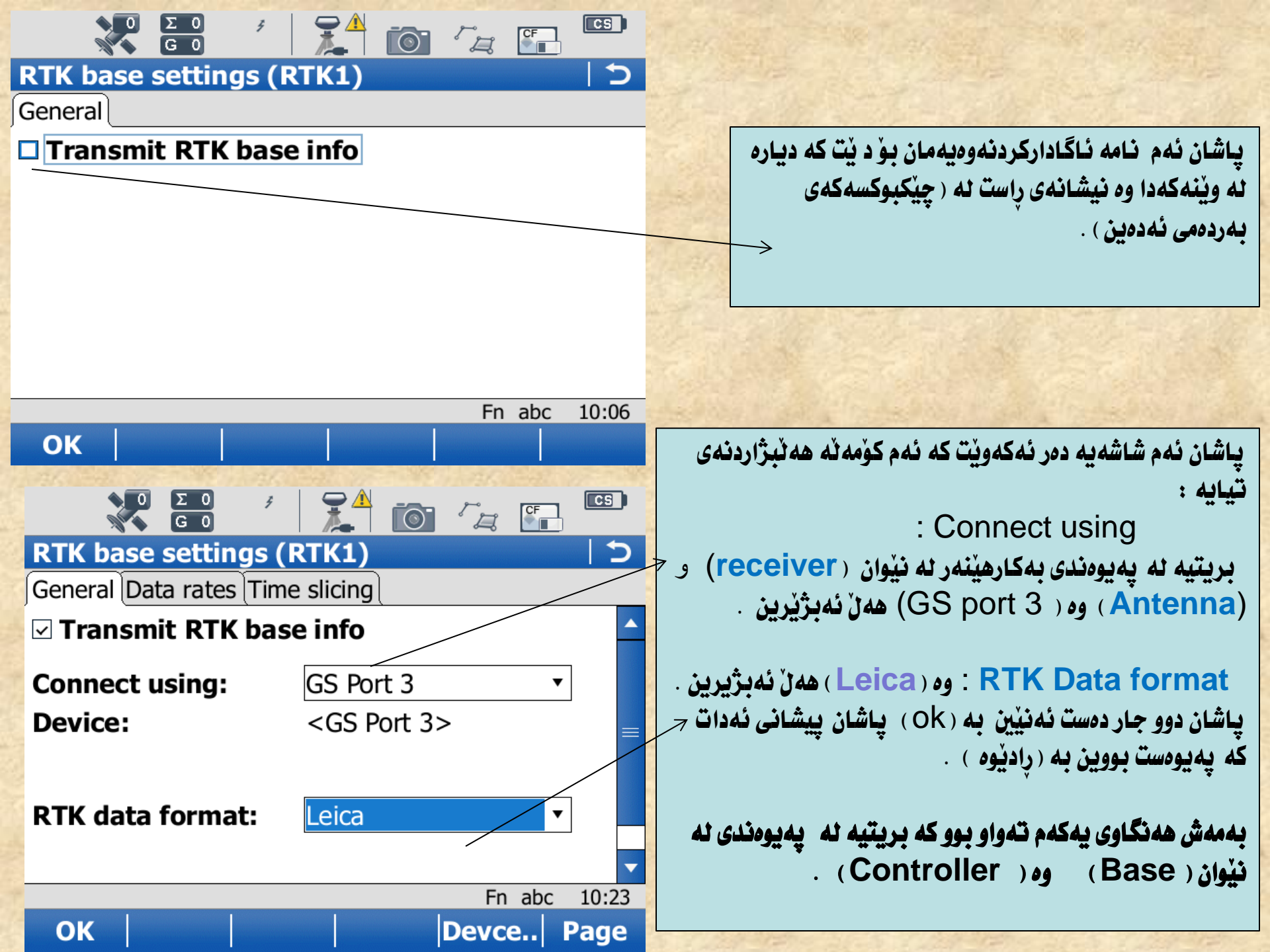

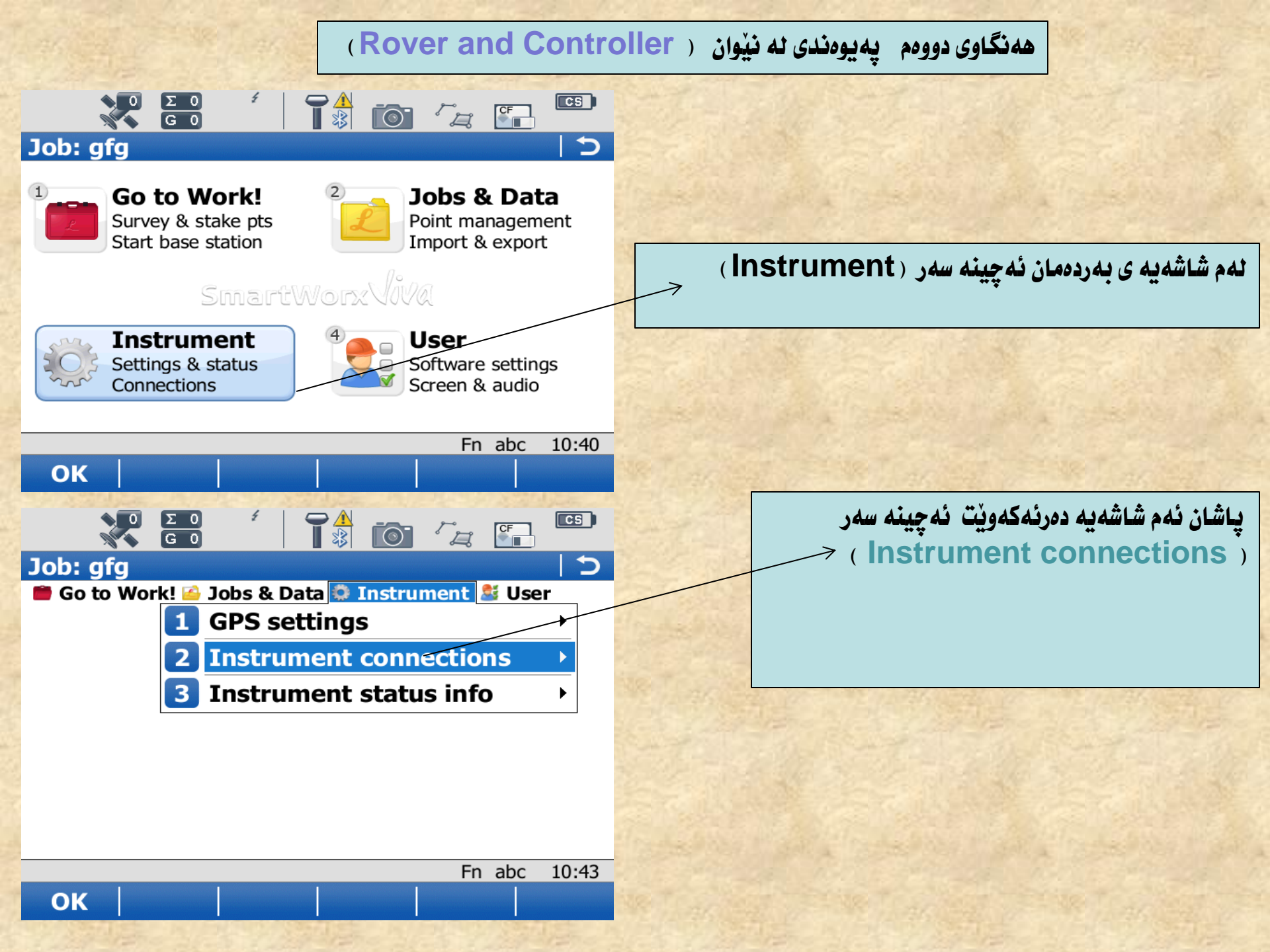

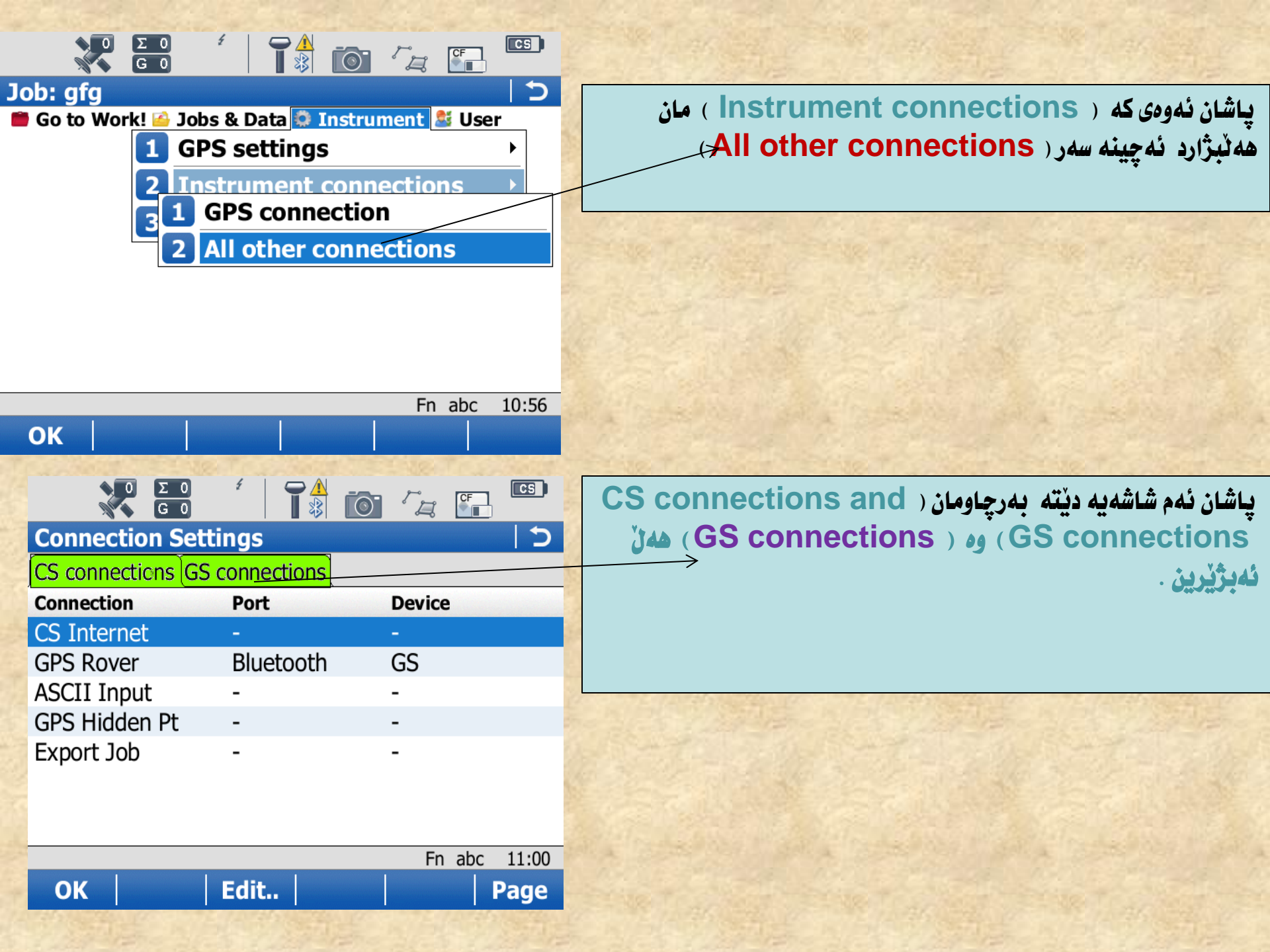

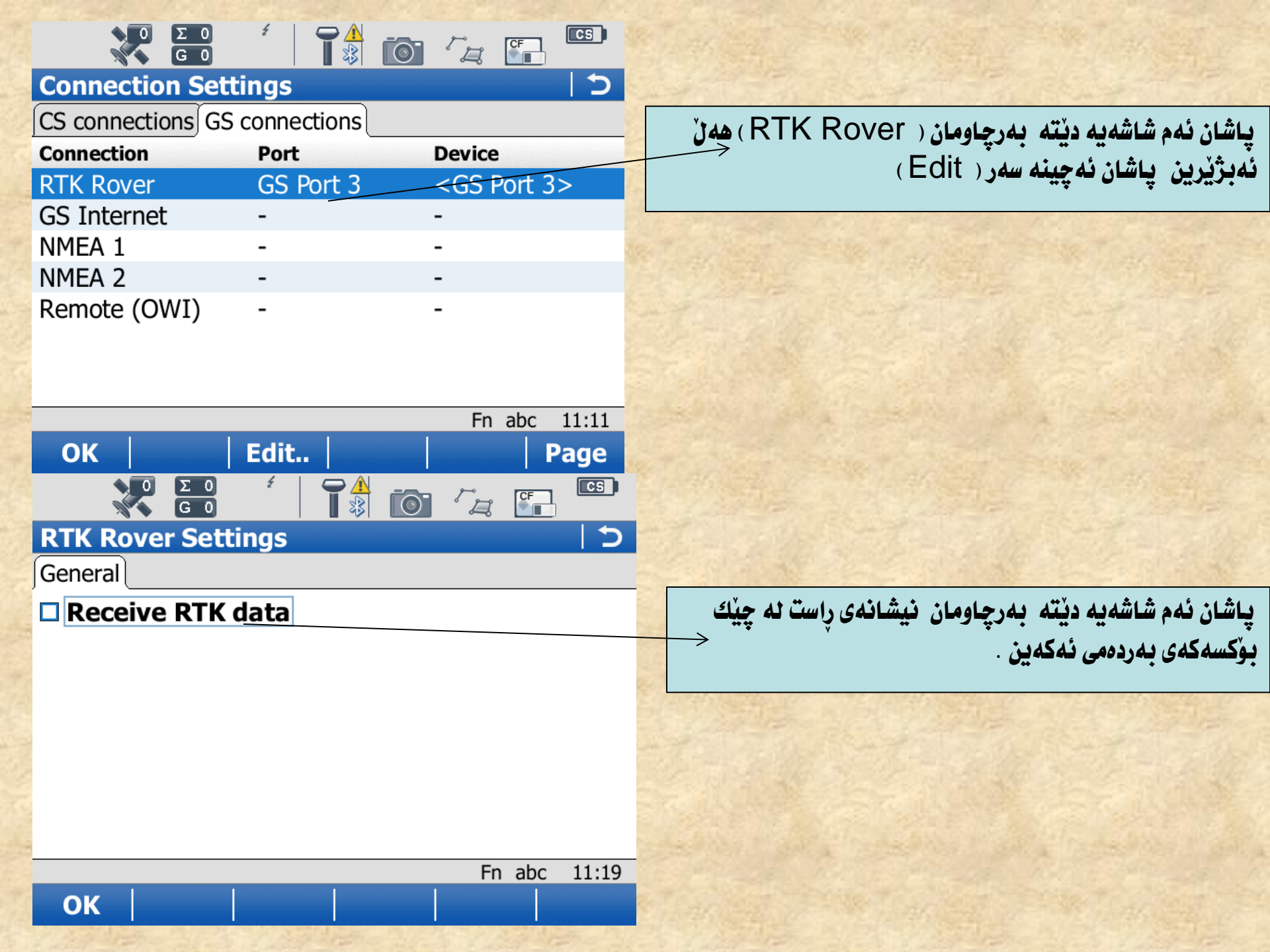

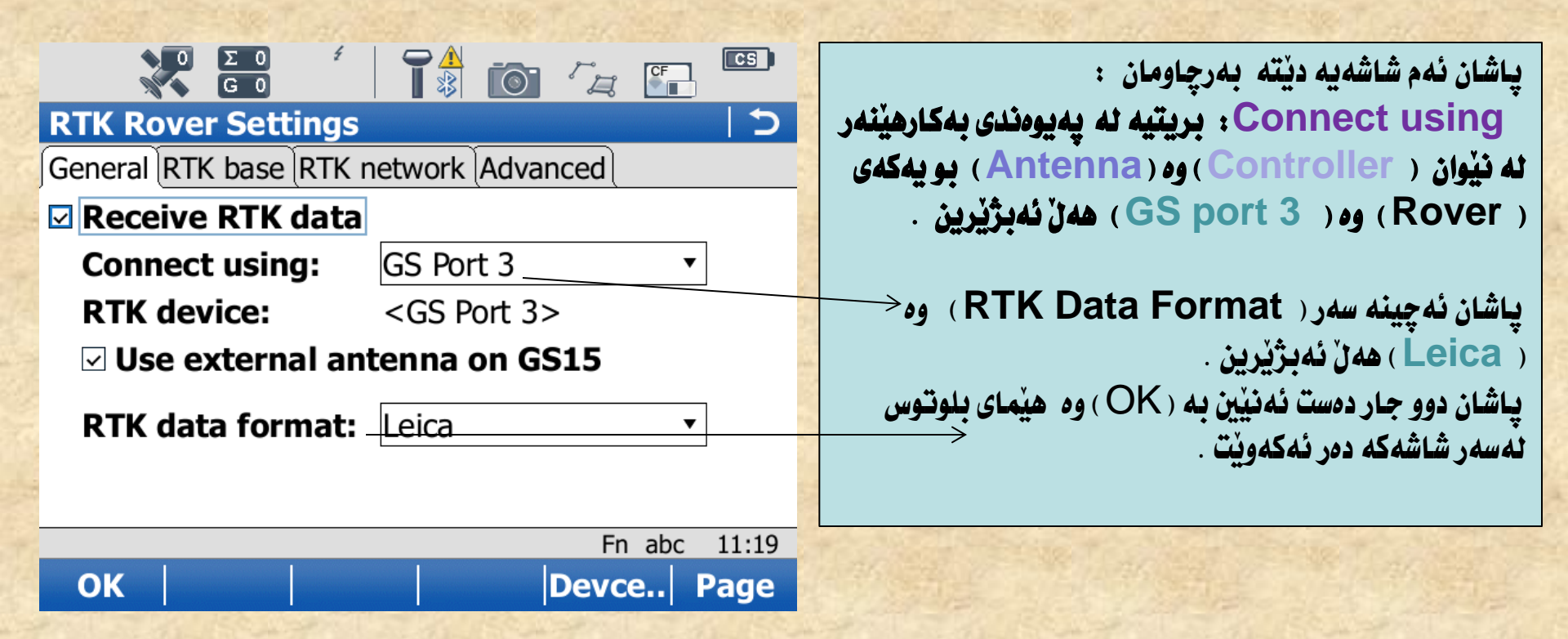

وه بهم شيّوهيه پهيوهندى نهنيّوان بهشهكانى ئاميّره كه دروست بوو : (CS10 Radio Field Controller – Antenna- radio – receiver) .

كه ئەمەش بريتيە ئە ھەنگاوى يەكەم ئەسەر ئيش كردن بە ئاميرەكە .

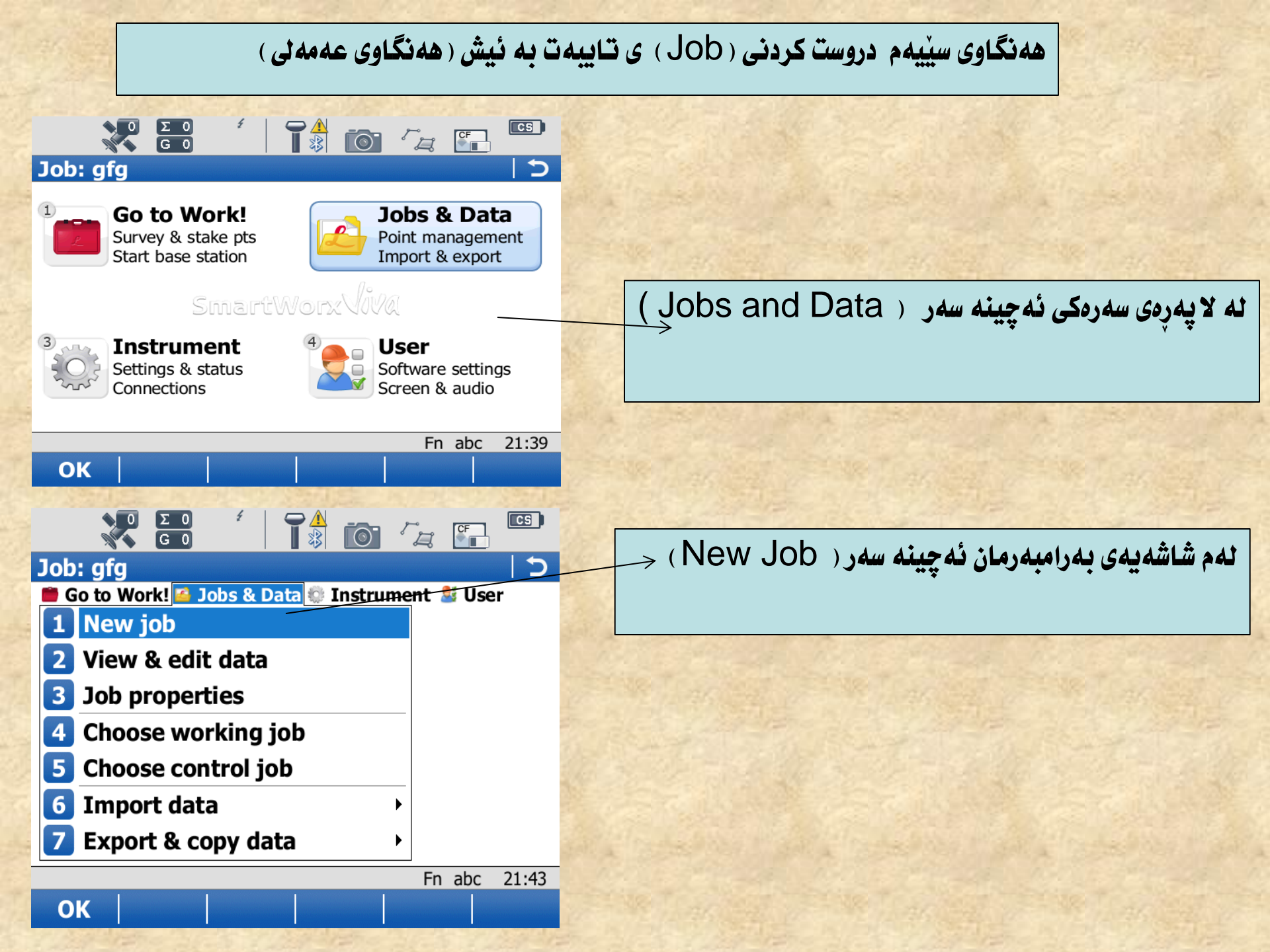

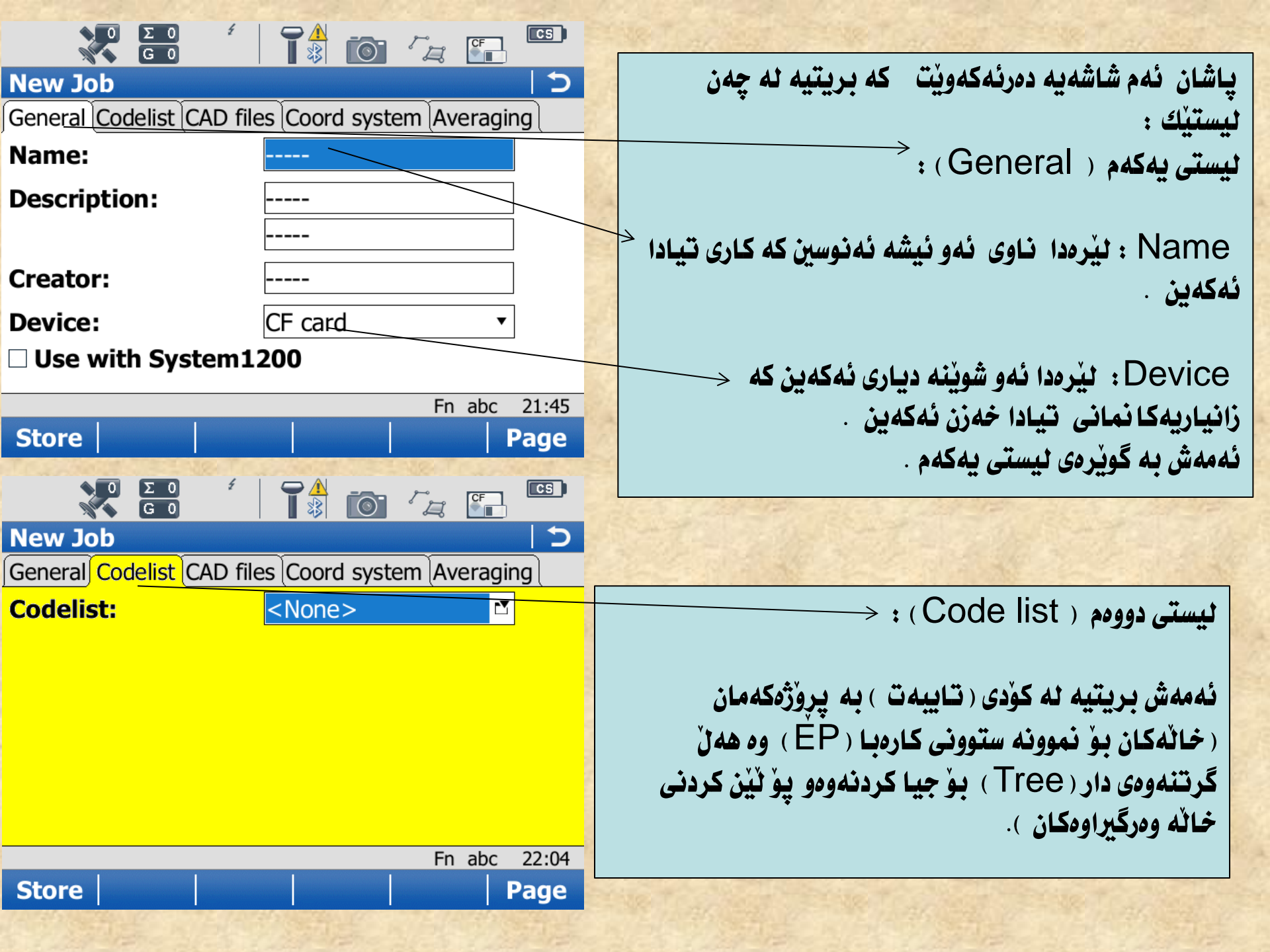

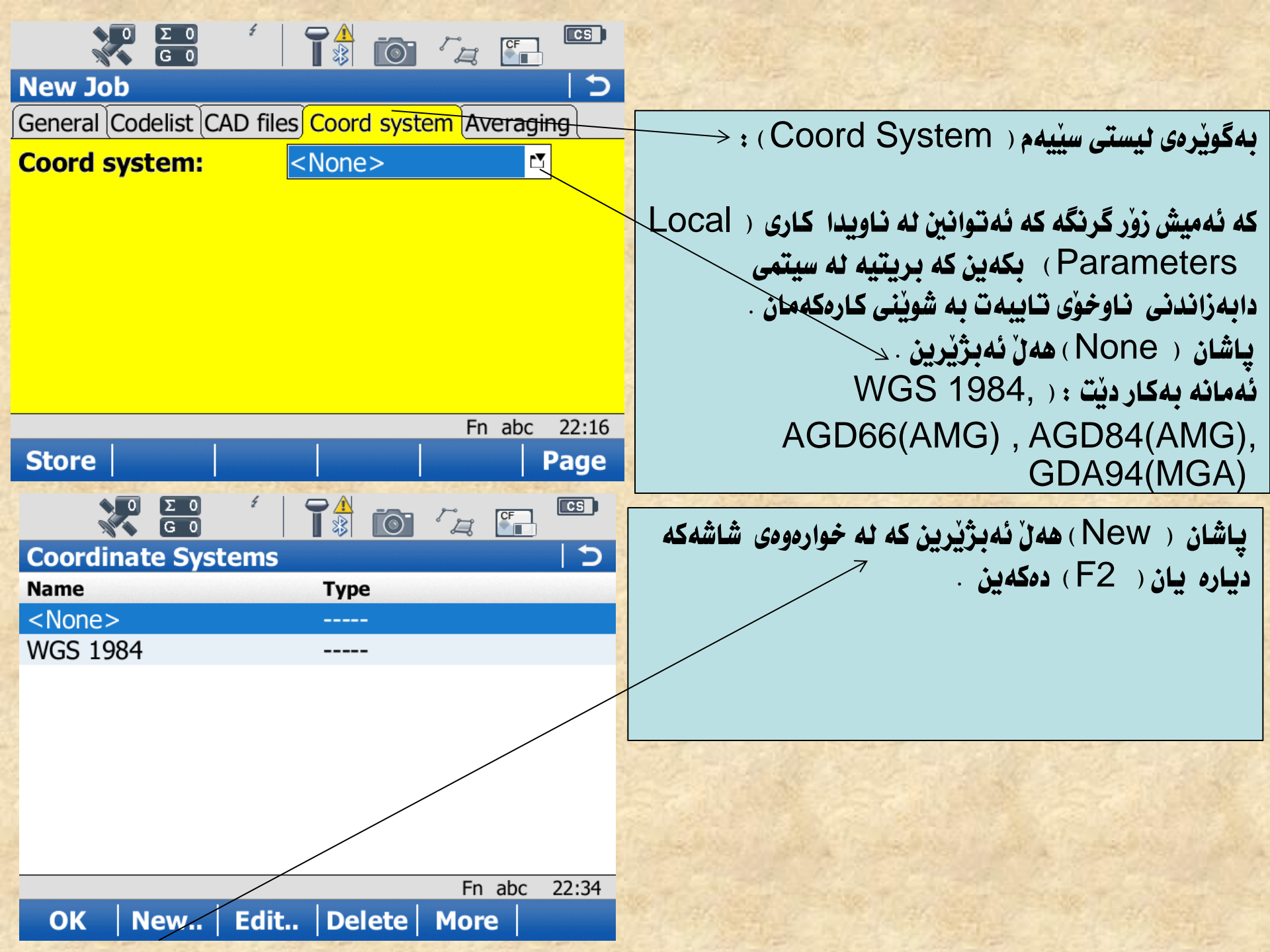

|               | 0 Σ 0<br>G 0 | ź C      |           |        |          |                                                                                                    |
|---------------|--------------|----------|-----------|--------|----------|----------------------------------------------------------------------------------------------------|
| New Co        | ordinate     | e Syster | n         |        | 5        |                                                                                                    |
| Name:         |              |          |           |        |          | باشان نامی ئیسقا تے(Zone) (UTM 38)                                                                                                    |
|               |              |          |           |        |          | ب حال حرق میست علی قادی که دستان باشان به جینه                                                                                                    |
| Transfo       | ormation     | : <      | None>     | ľ      | •        | Transformation                                                                                                    |
| Ellipsoi      | d:           | W        | GS 1984   | l      | •        |                                                                                                    |
| Project       | ion:         | <        | None>     | ľ      | •        |                                                                                                    |
| Geoid n       | nodel:       | <        | None>     | l      | Y        | به پیی نیزامی ( ۱۷۱ - U ) رموی له باری شاولی به                                                                                                    |
| CSCS m        | nodel:       | <        | None>     | ľ      | <b>T</b> | ( شهست ) هیلی شاولی به ش گراوه وه بو ( شهست ) Zone                                                                                                    |
|               |              |          |           |        | _        | به پینی ( UTM ) وه زوربهی شارهکانی کوردستان که                                                                                                    |
|               |              |          |           | Fn abc | 22:36    | <b>وتونهته سه ر</b> (Zone 38) .                                                                                                    |
| Store         |              |          |           |        |          |                                                                                                    |
|               | Ο ΣΟ         | £ 6      |           |        | CS       | $\frac{1}{100} (New) \approx 10 (E2) at this is the set of the set of the s$ |
| Transf        | ormation     | S        |           |        | 5        |                                                                                                    |
| Name          |              |          | Height mo | de     |          |                                                                                                    |
| <none></none> | >            |          |           |        |          |                                                                                                    |
|               |              |          |           |        |          | به پیٰی نیزامی ( UIIVI ) پووتانی (X,Y,Z ) به یهکهی                                                                                                    |
|               |              |          |           |        |          | دريَّژى ( km,m ) ھەژمار ئەكريَّن بەڭام نيزامەكانى تر                                                                                                    |
| 3             |              |          |           |        |          | ( LL( deg و LL( DMS و LL( DMS فمانه                                                                                                    |
|               |              |          |           |        |          | يهكهى گۆشه به يێى ( N ) و ( E ) بهكار ئەھێنن .                                                                                                    |
|               |              |          |           |        | L        | • • •                                                                                                    |
|               | /            |          |           | Fn abc | 22:41    |                                                                                                    |
| ОК            | New.         | Edit     | Delete    | More   | 1        |                                                                                                    |

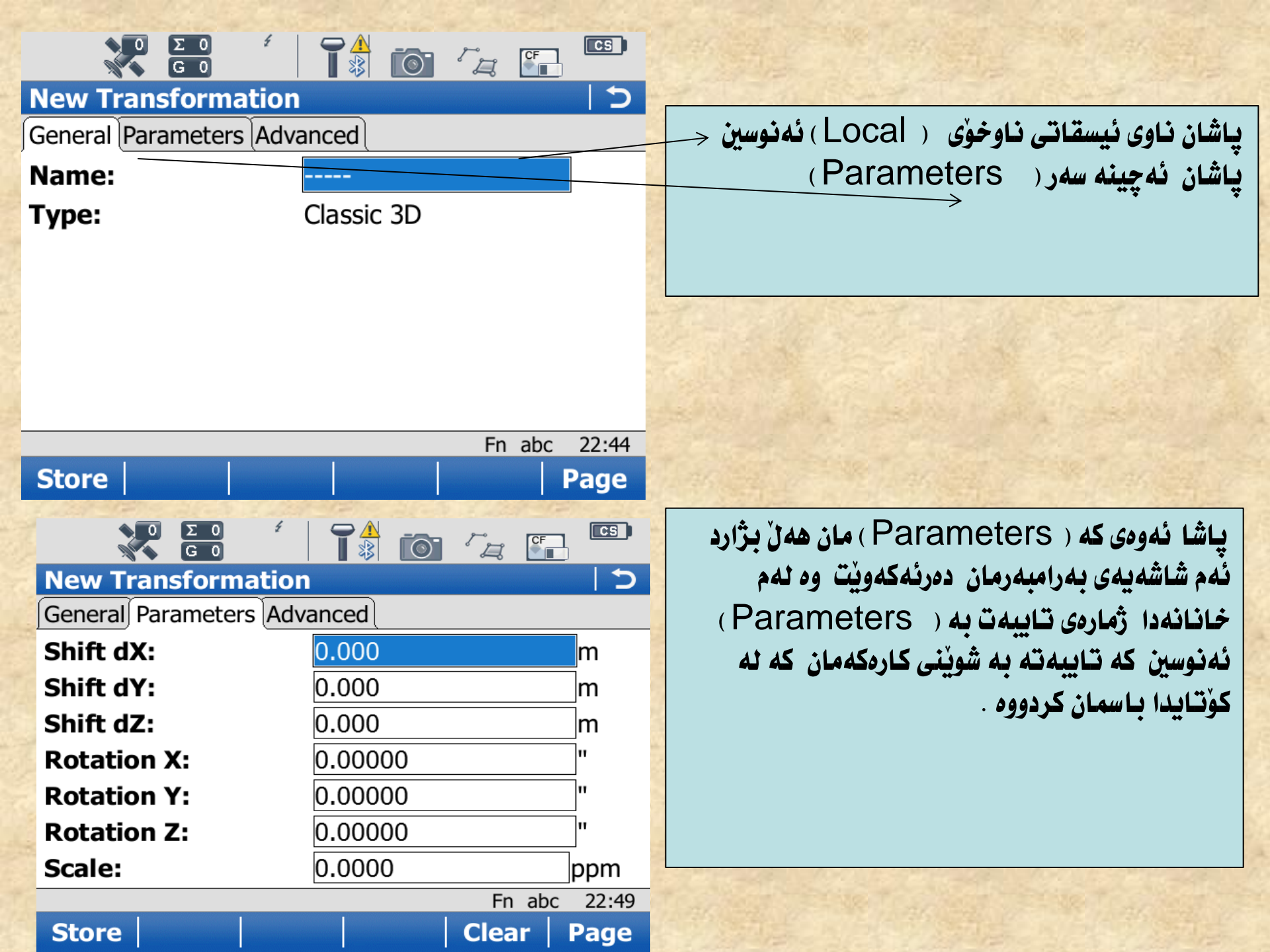

وه پاشان ئه چينه سهر ( Advanced ) :

له ( orthometric ) دا ( Height mode ) هەن نەبژىزىن وە ئە ( Model ) دا ( Bursa – Wolf ) ھەن ئەبژىزىن پاشان دەست ئەنيىن بە ( Store ) وە پاشان ( ok ) وە جارىكى تر دەست ئەنيىن بە ( Store ) وە پاشان ( ok ) وە بە شيوەيەش كارى ( نيزامى دامەزراندن ( Set up ) تايبەت بە ئىشەكەمان تەواو بوو .

بەڭام بە گوپرەى : View &edit data: بريتيه له داخل كردنى يۆو تانى تايبەت بە يرۆژەكەمان Job properties : بریتیه نه ریک خستنی تایبه تی يرۆژەكەمان وە دەتوانىن بىگۆرىن جۆرى ئىسقاتى تايبەت به يروزهكهمان . Choose working job: بو هەن بژاردنى يروژهكەمان . Import data: بو نهوهی زانیاریه کان بگوازینه وه بو (میموری جیهازدکه ) یان میموری ناودکی جیهازدکه . : Export & copy data بو نهومی زانیاریهکان بخەينە سەر ميمۆرى يان (USB) .

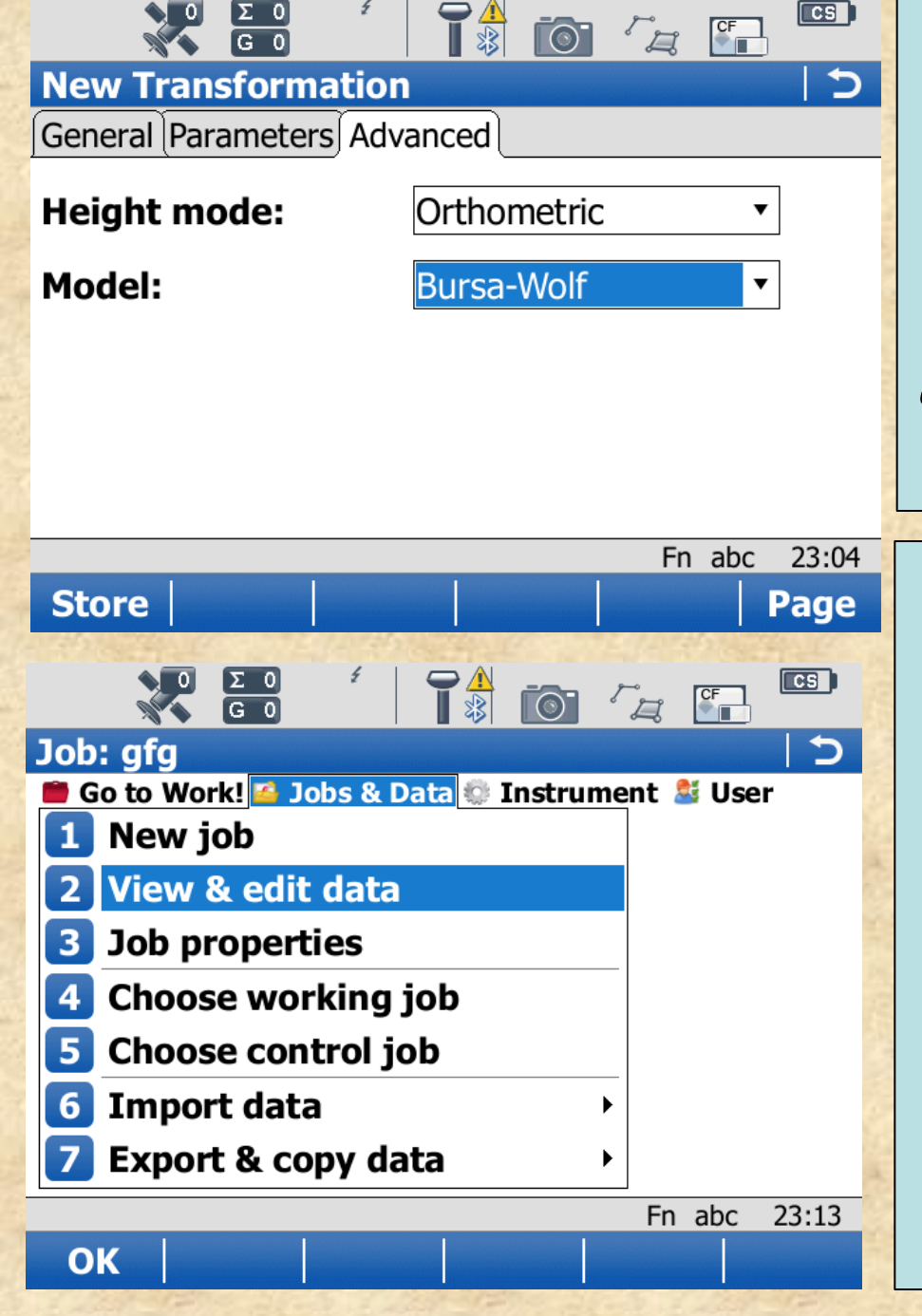

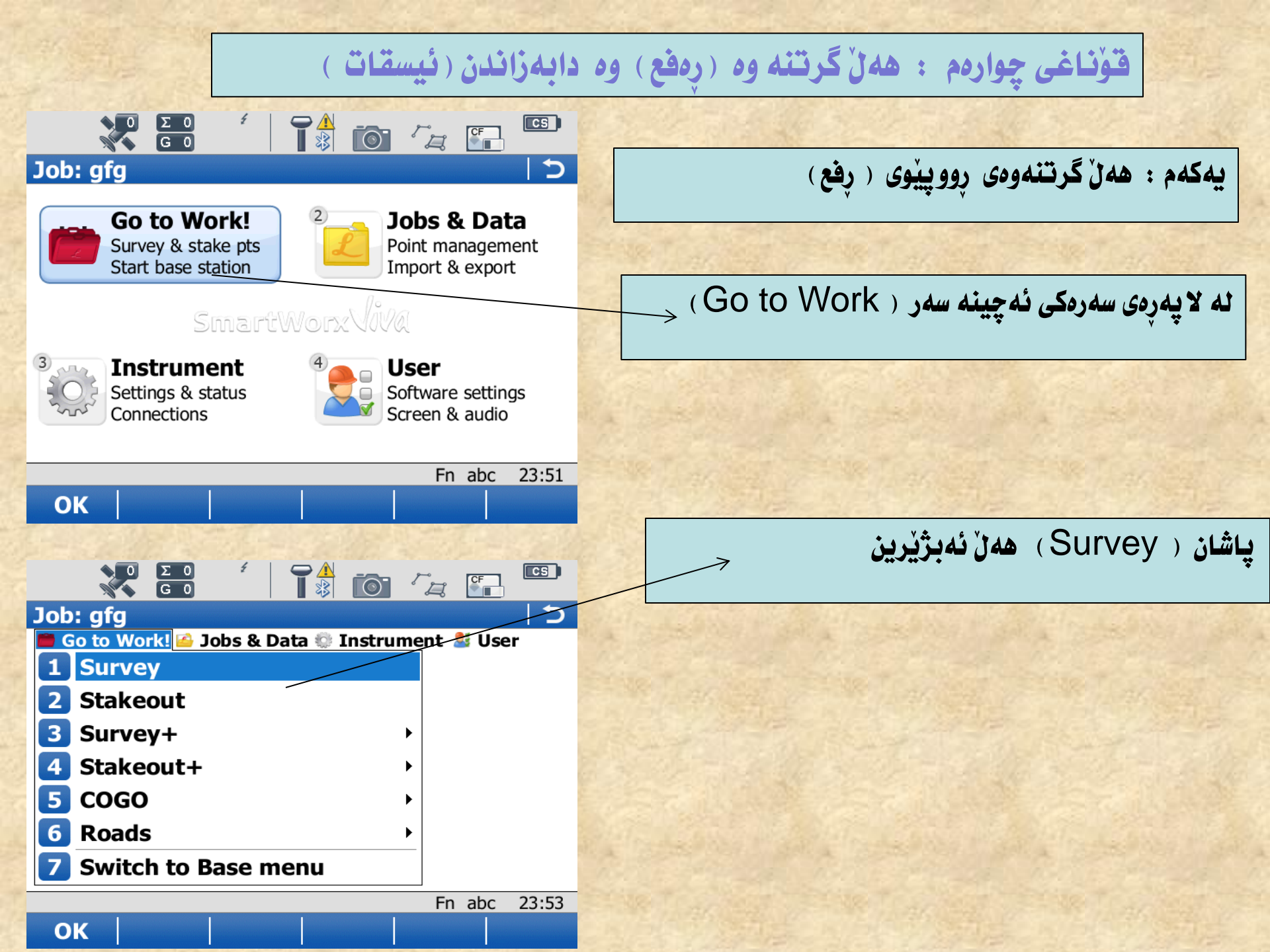

وه لهم شاشهیهی بهرامبهرمان ناوی خالهکه نهنوسین له (Point ID) دا ناوی خانهکه ئهنوسین 3D CQ : بریتیه له دیقهی (رمفه) ی خاله که دەبينت كەم تربينت له ( يينج سم ) وه ئەگەر دەست بنيني به ( Measure ) دا ئەوە خاللەكە ھەل ئەگرىنتەوە ... دهبينت بهرزى ( Antenna ) داخل بكرينت كه زوربه ي كات (**دوو مەترە**).

وه به گويرهي ( Code ) بريتيه له كودتى خالهكه .

وه به گويرهی (Map) بريتيه نه نه خشهی روون کراوه بوْ ئەو خاڭانەي ھەٽمان گرتوەتەوە .

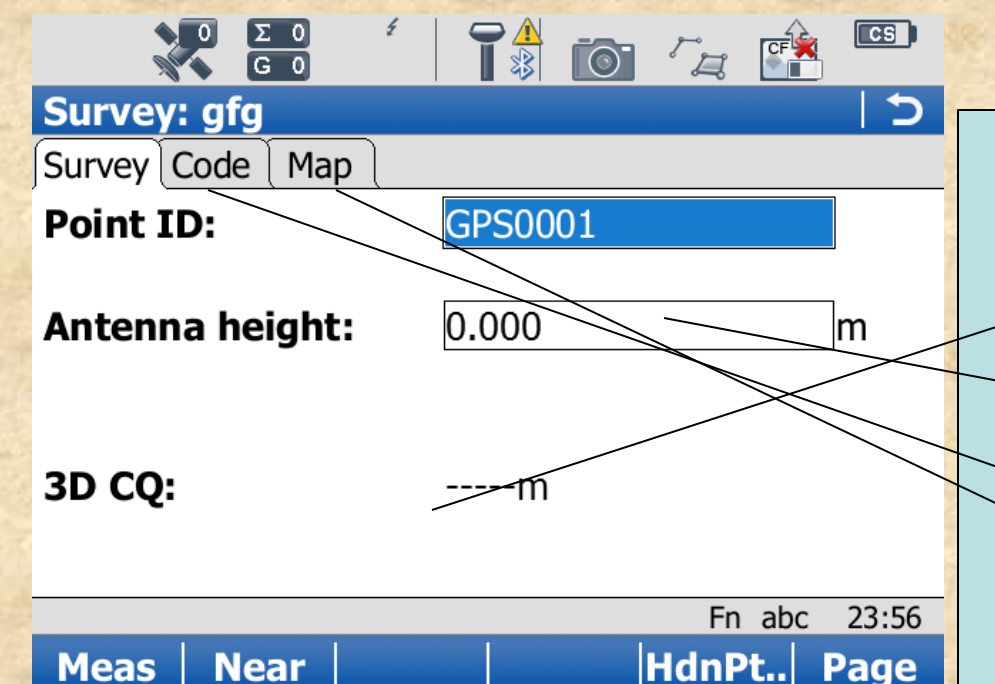

Page

Near

Meas

جۆری دووهم هەل گرتنەوهی مەساحی بە گویْرەی ( دووری دیاری کراو — کاتی دیاری کراو —هەموو وەستانیْك — بەرز بوونەوەو نزم بوونەوە :

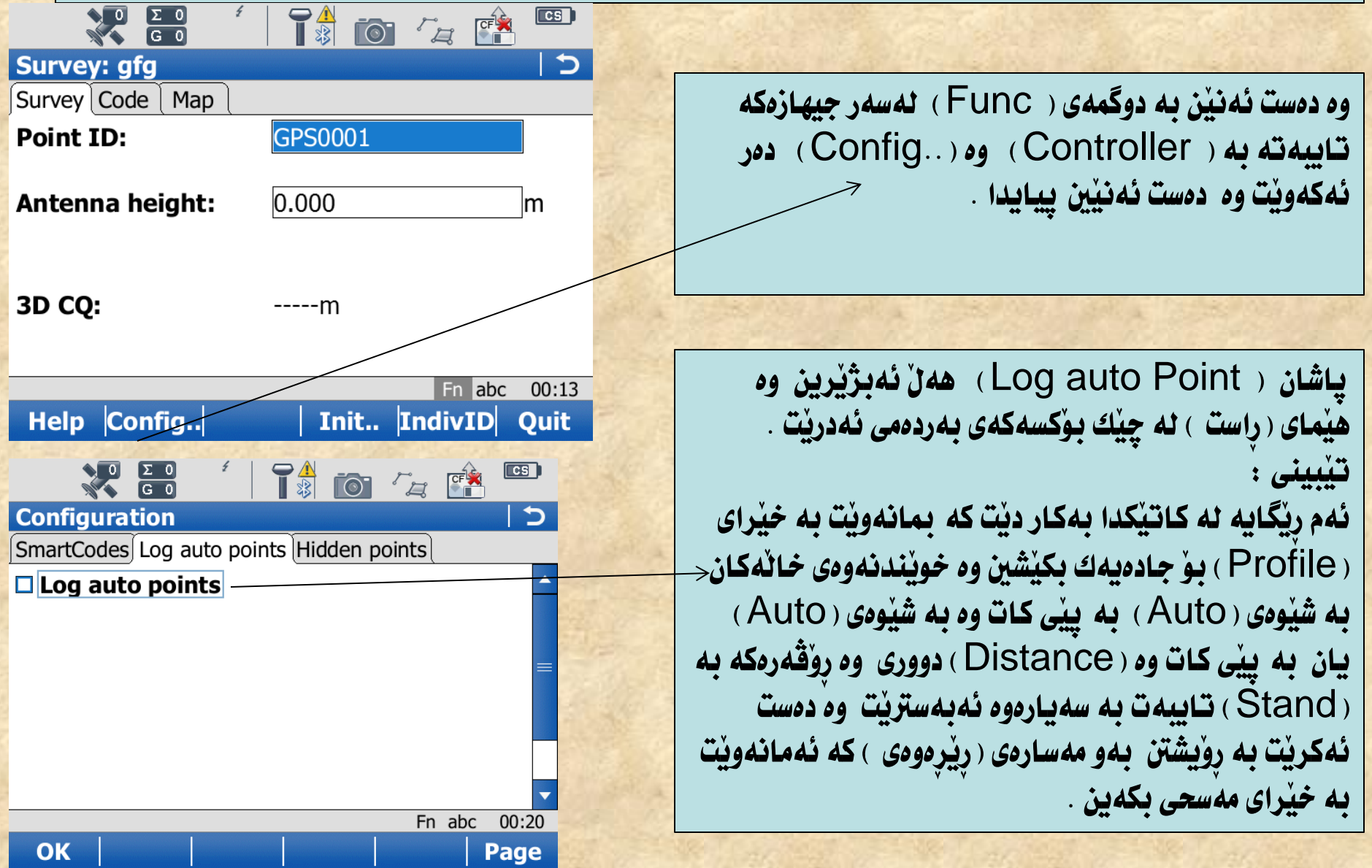

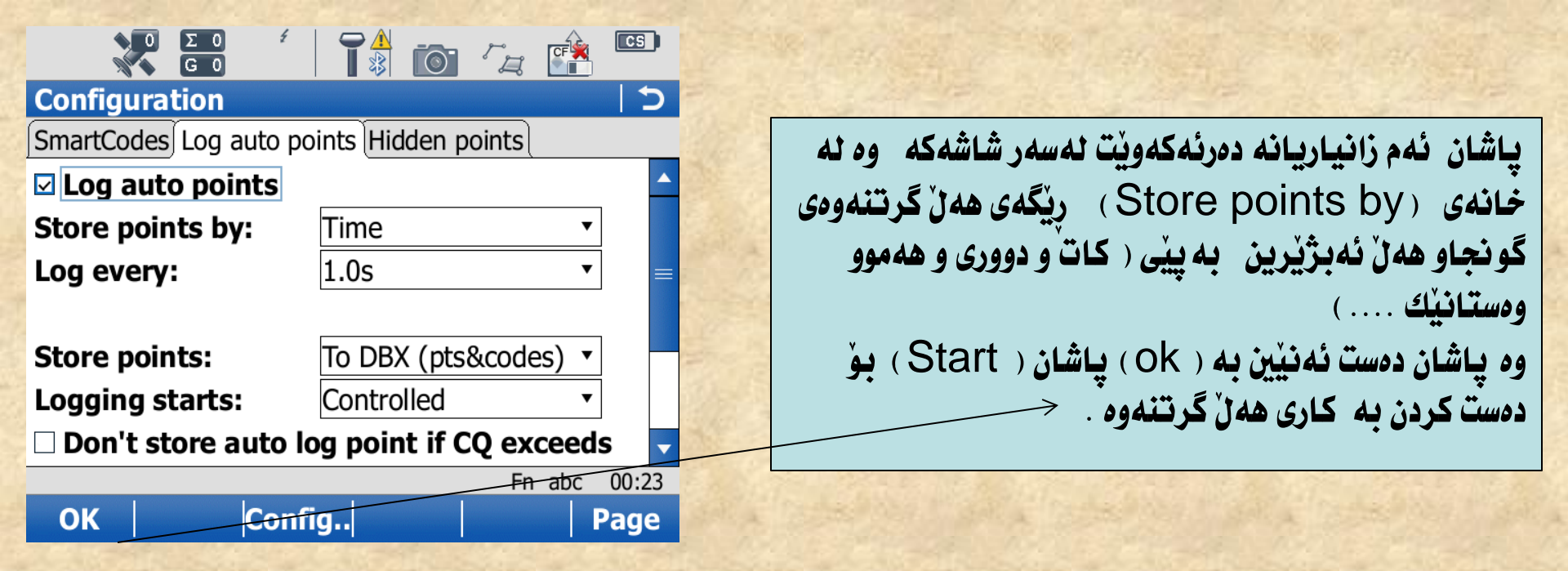

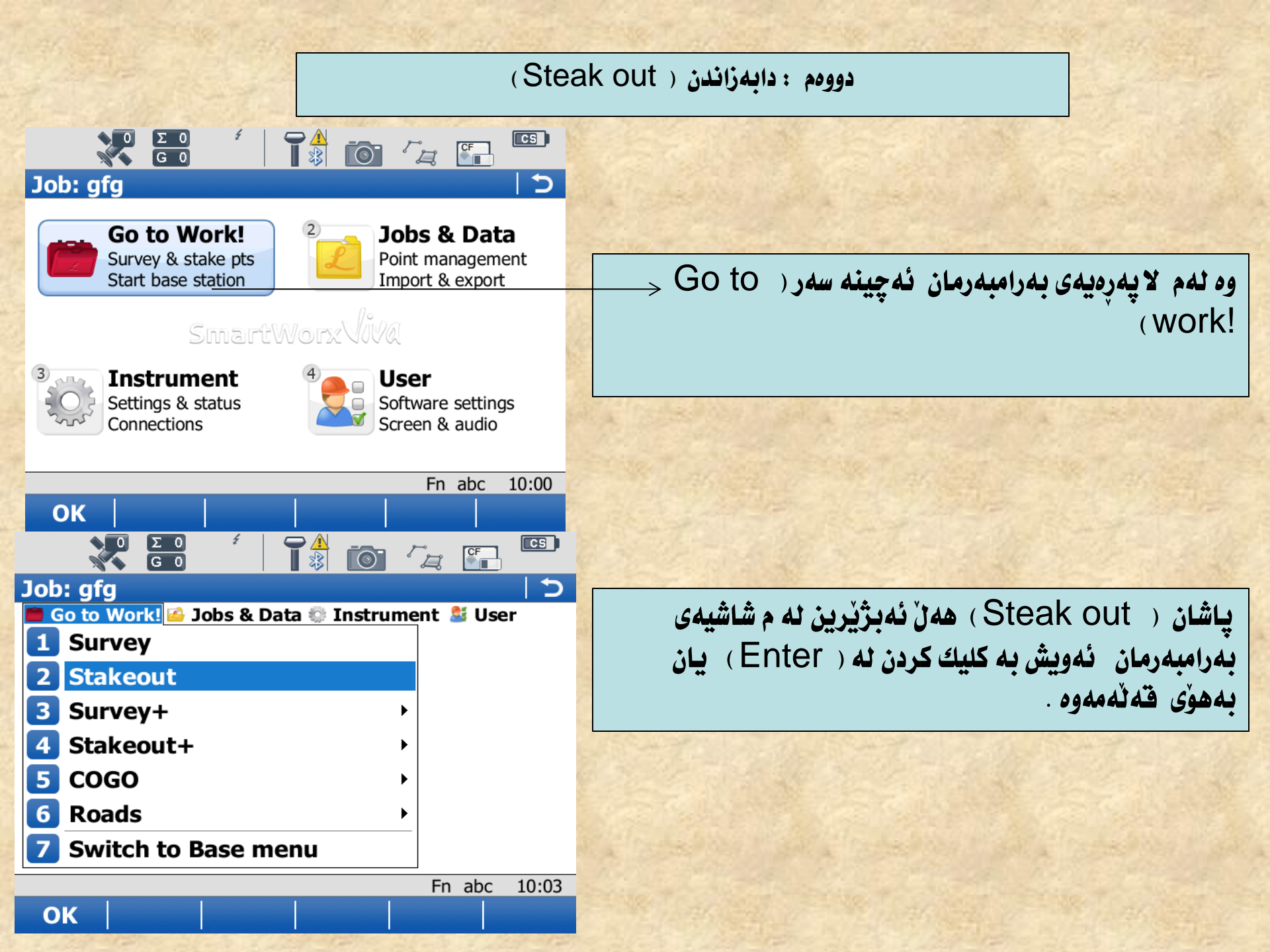

وه پاشان ئهم شاشهیه دهر ئهکهویّت وه ( job) ی دیاری کرتو ههنٌ ئهبژیّرین وه دوو جار دهست ئهنیّین به ( ok) دا .

وه پاشان ئهم شاشهیه دهر ئهکهوین وه خانی دیاری کراو ههن ئهبژیرین نه ( point id ) وه به رزیهکهی داخل نهکهین نه ( Antenna ht ) .

وه لهم شاشه ملهوهنهی بهرامبهرمان به گویّرهی سههمهکه وه دووریهکان وه ئاراستهی خالهکان ئهجولیّین به گویّرهی ئاراستهی سههمهکه ههتا دابهزاندنی نوقتهکه تهواو ئهبیّت .

وه به م شيّوهيه کاری ( Surveyو steak out) تهواو بوو .

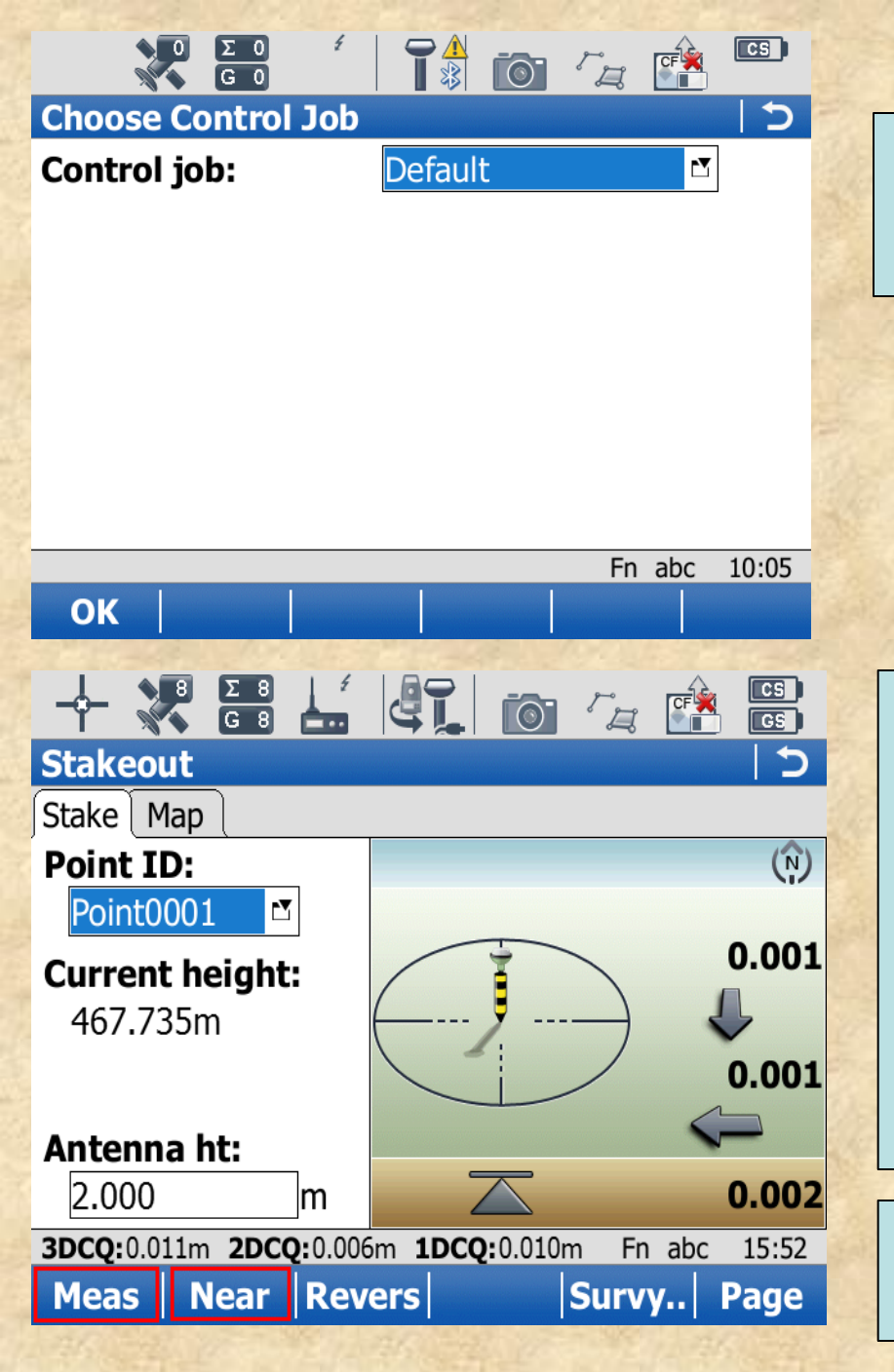

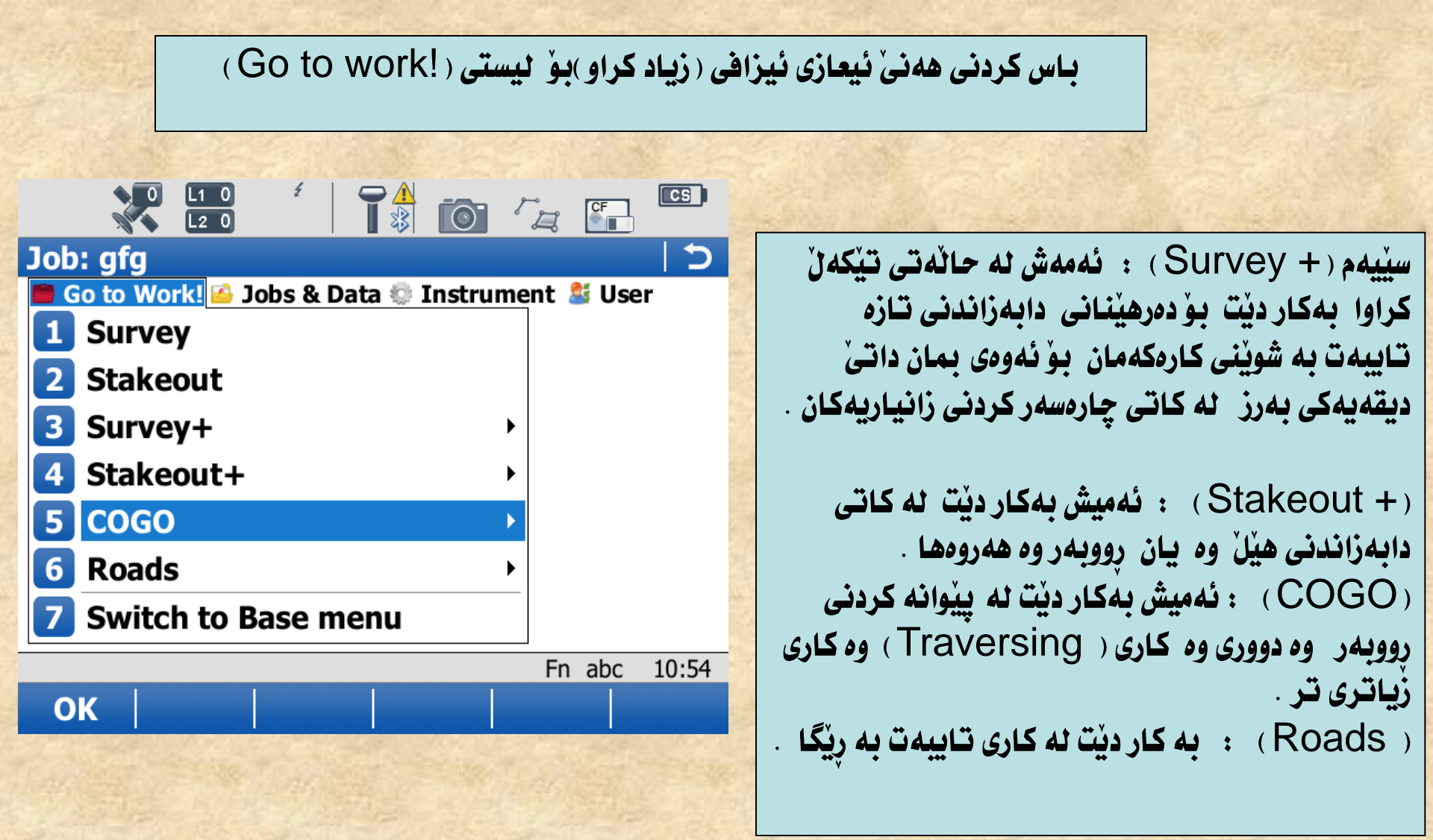

هه نگاوی پينجهم (کاری (Parameter) که نيوان (UTM 37) 🗌 (WGS1984) : پيکهوهی (الاندماج) .

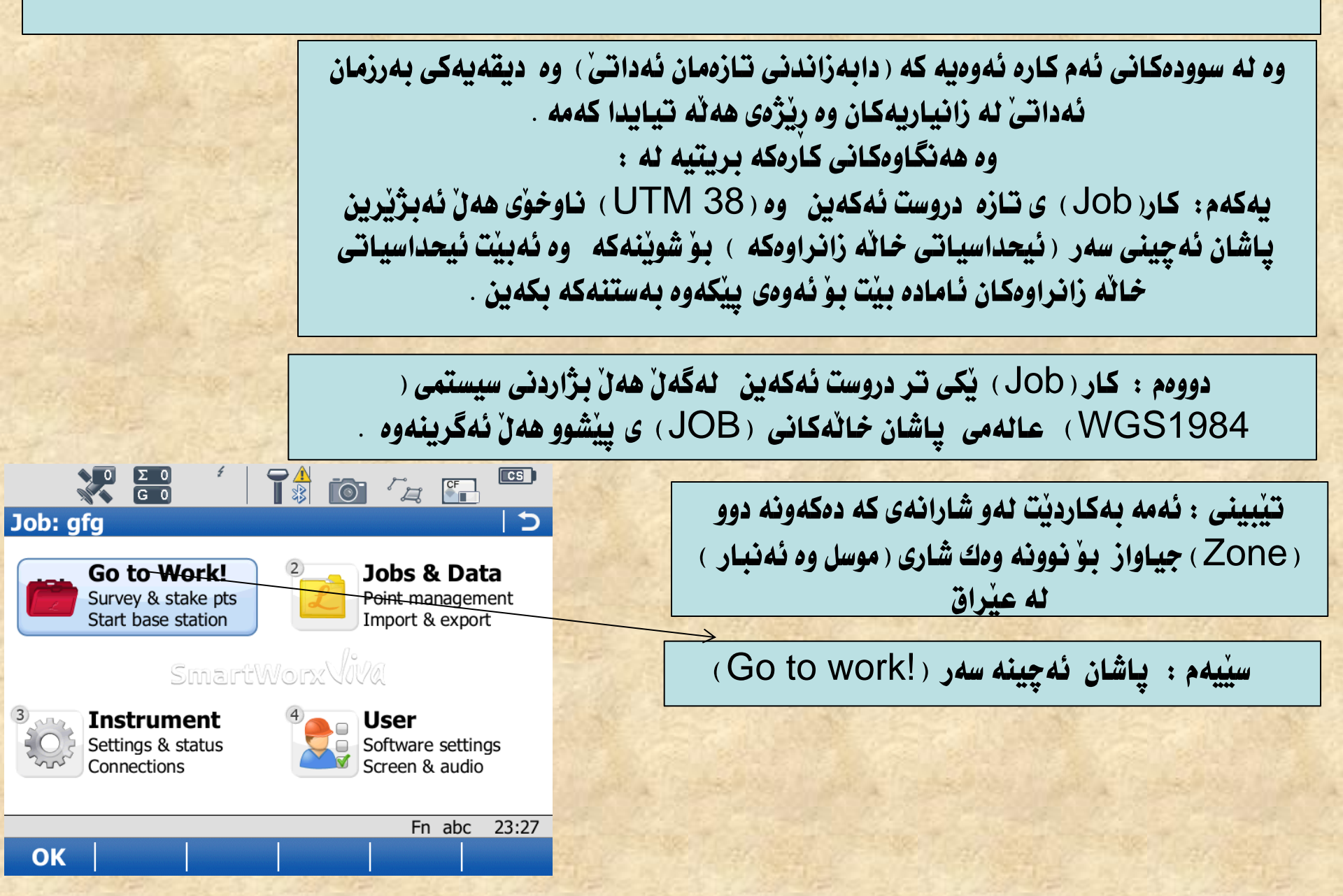

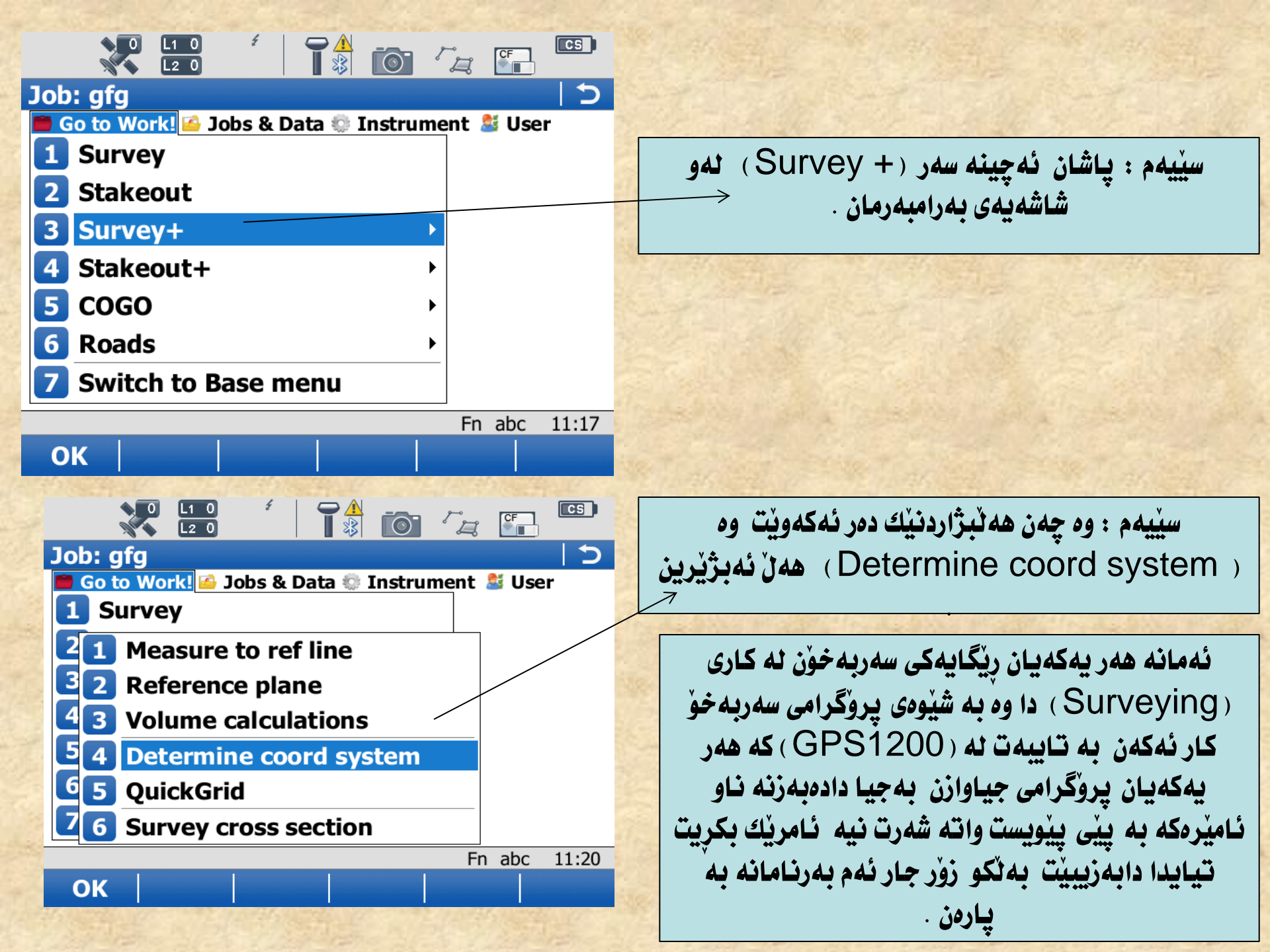

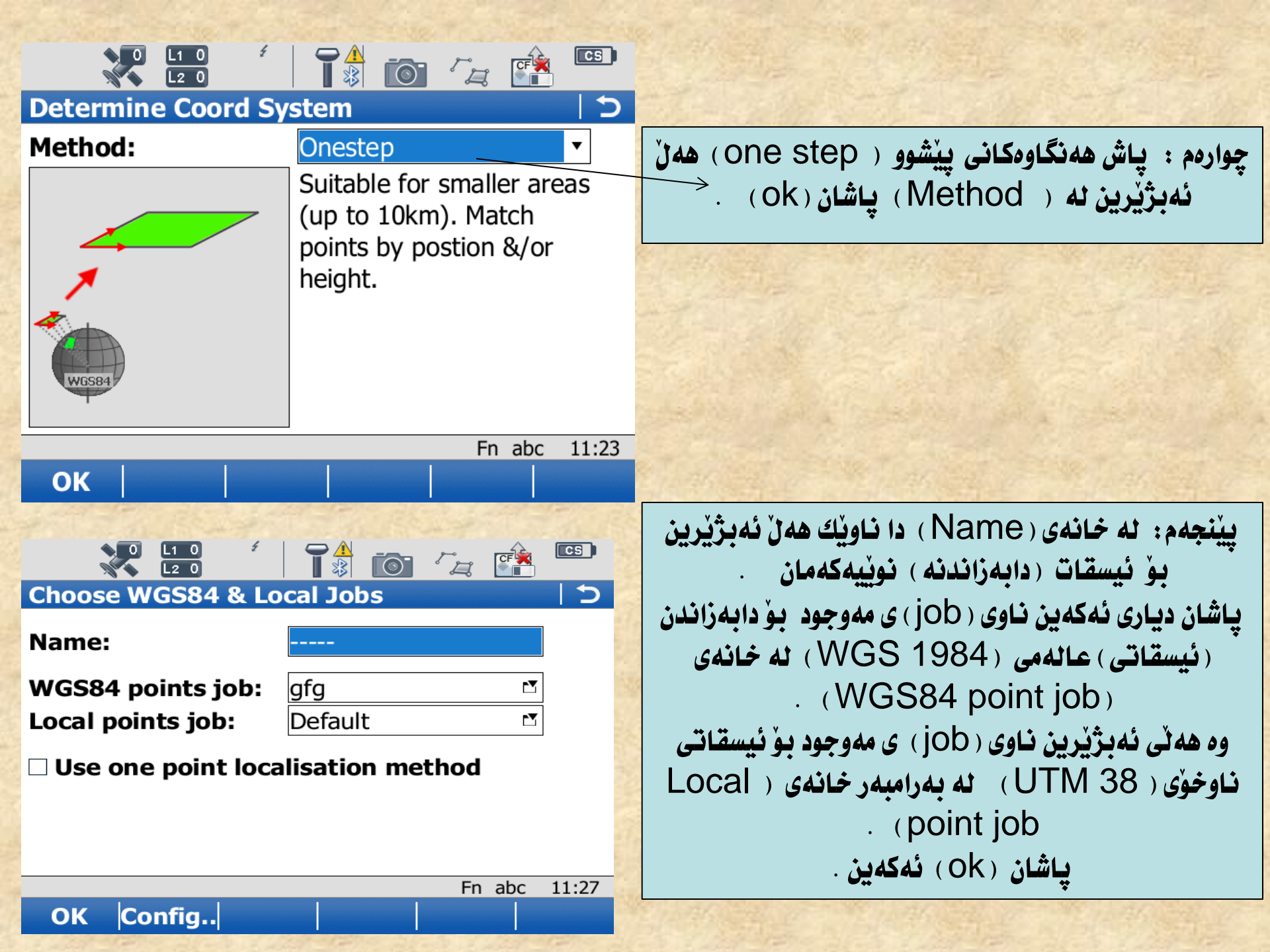

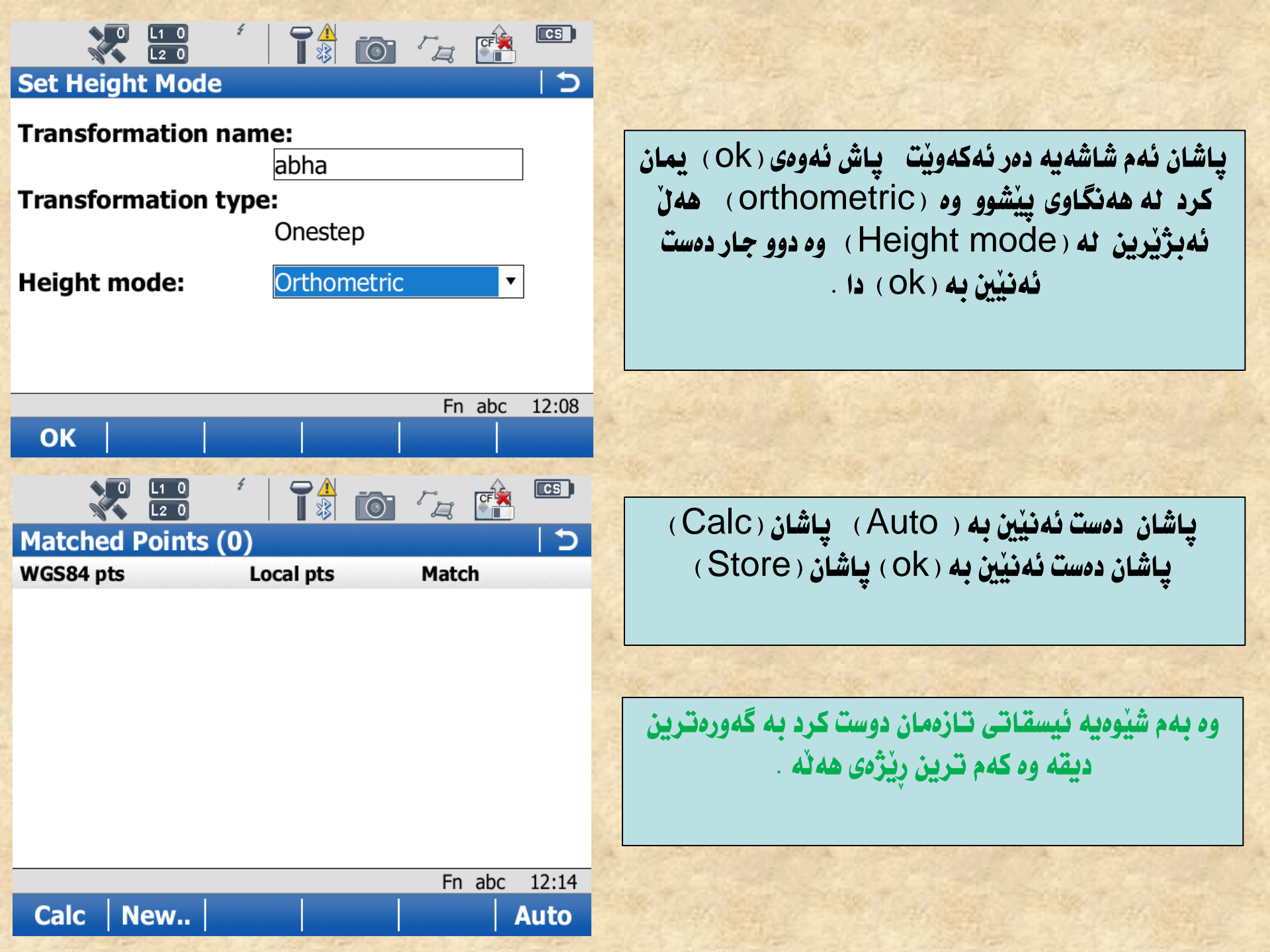

قوناغی شهشهم : کاری ( Static )

ئەمەش بريتيە ئە خويندنەوەى خاللە ئەساسيەكان ( Station ) وە جياوازە ئە ريكەى ( Real Time ) وە ئيش ئەكات بە بى راديۇ وە خويندنەوەى خاللەكە ئە ( پانزە دەقە ) دەقە زياترى پى ئەچيت

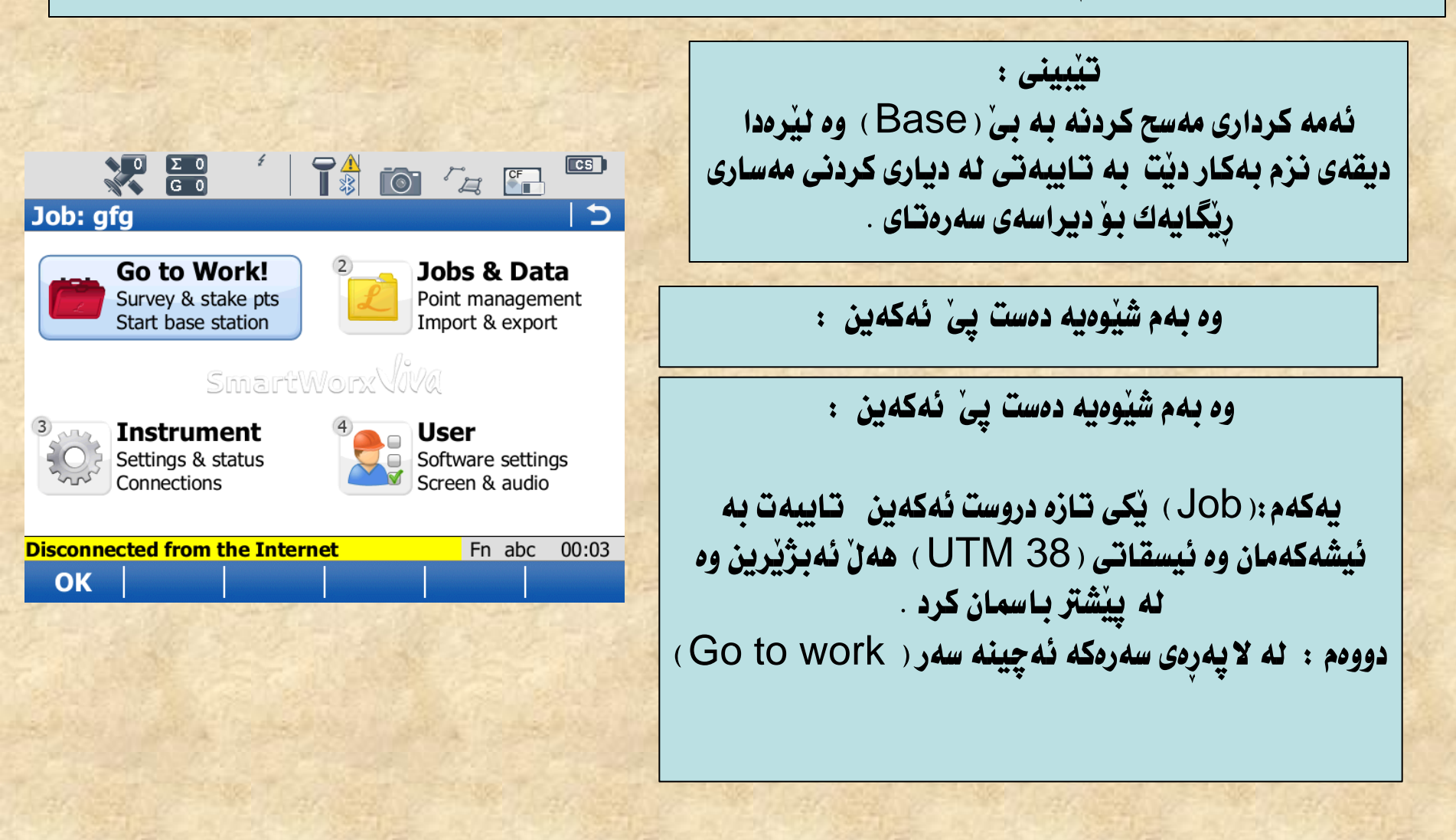

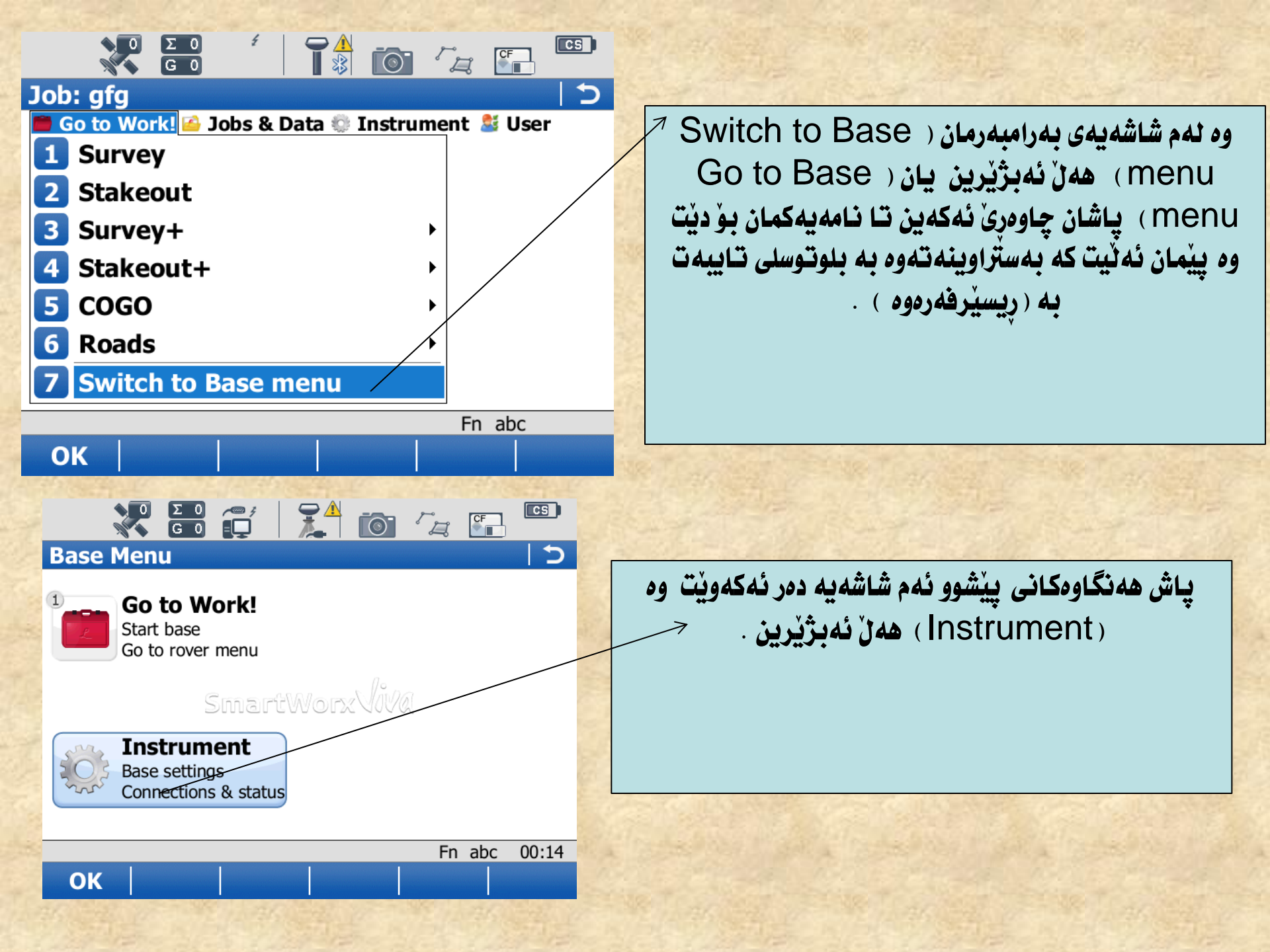

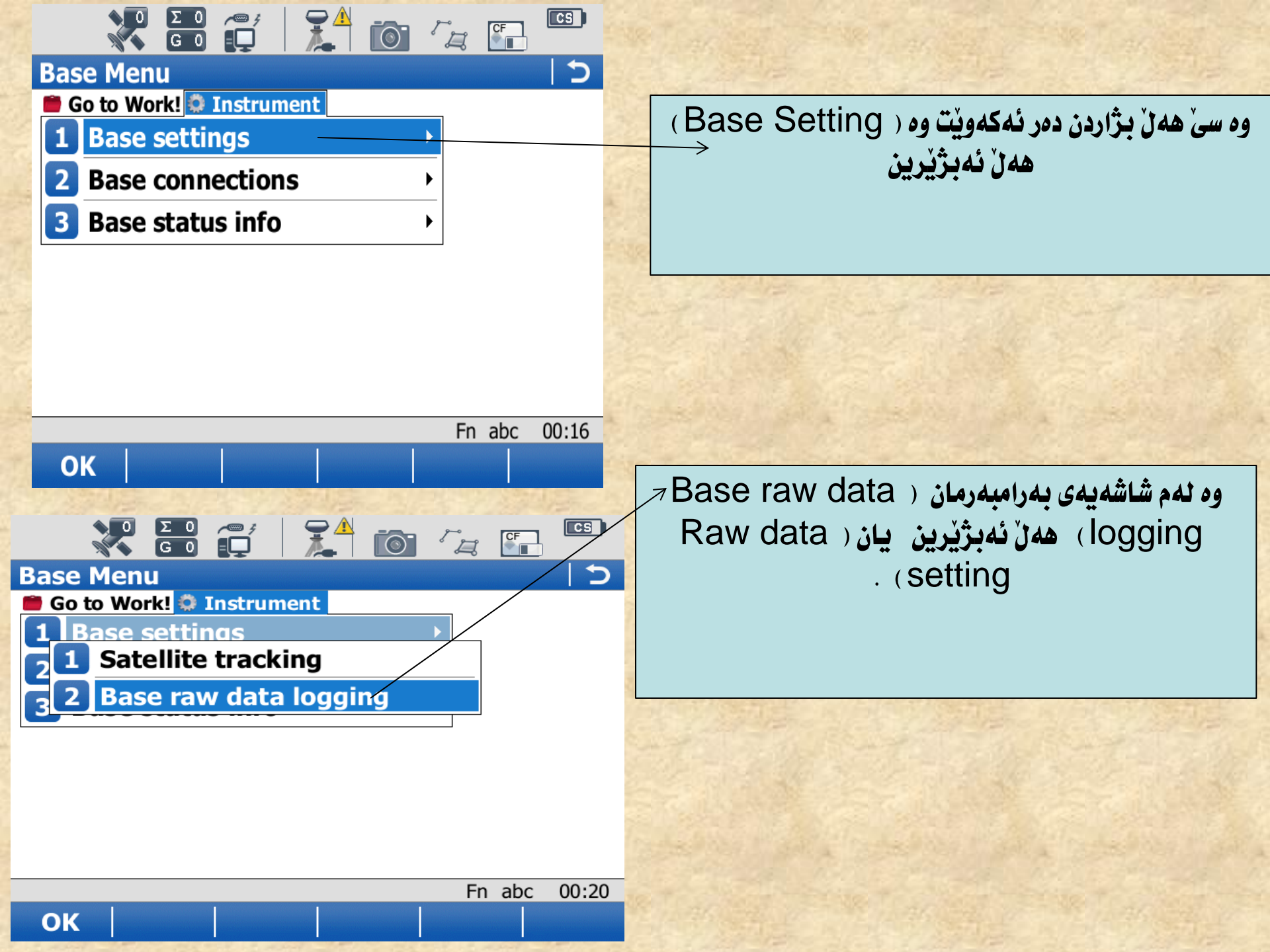

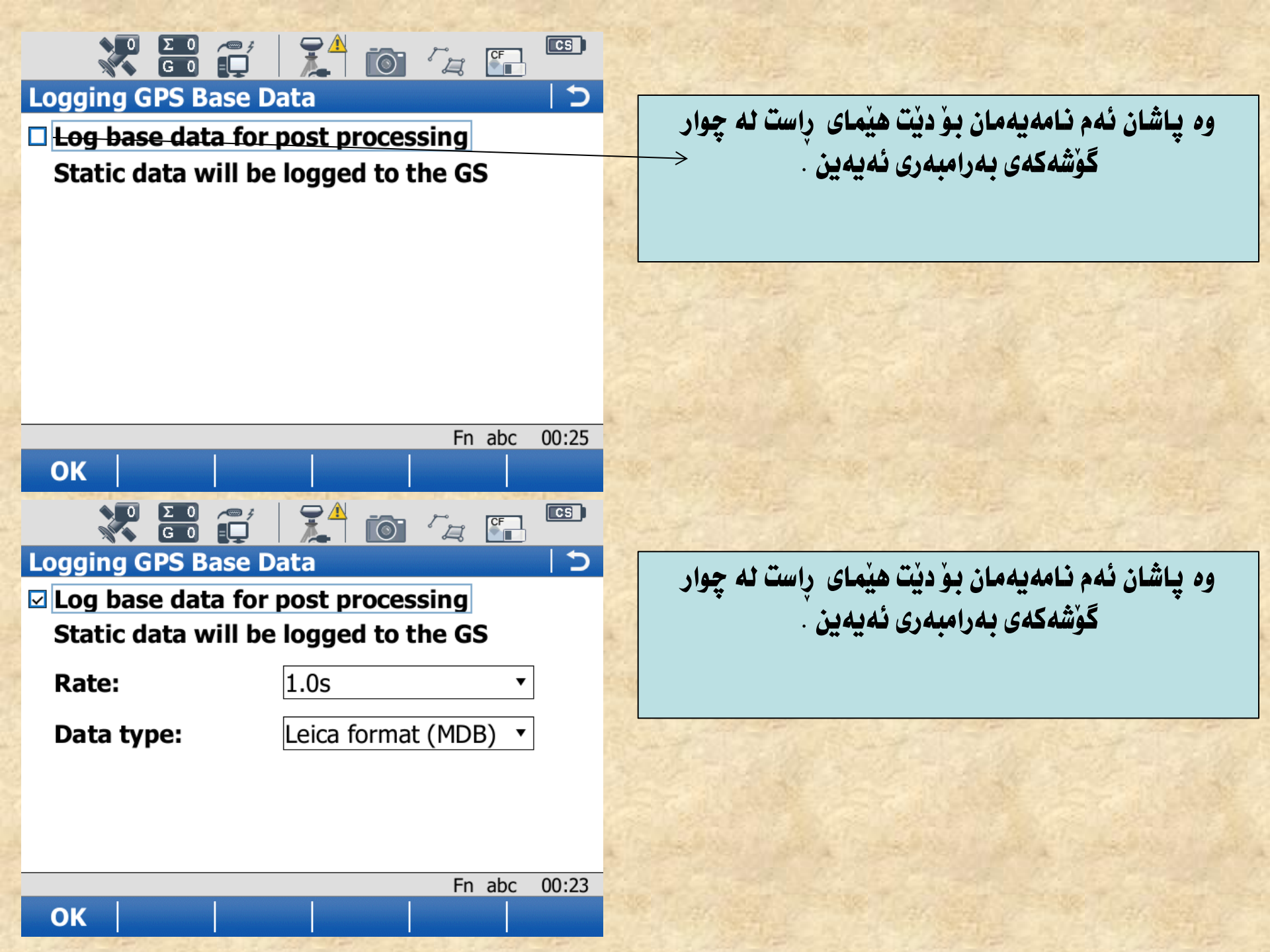

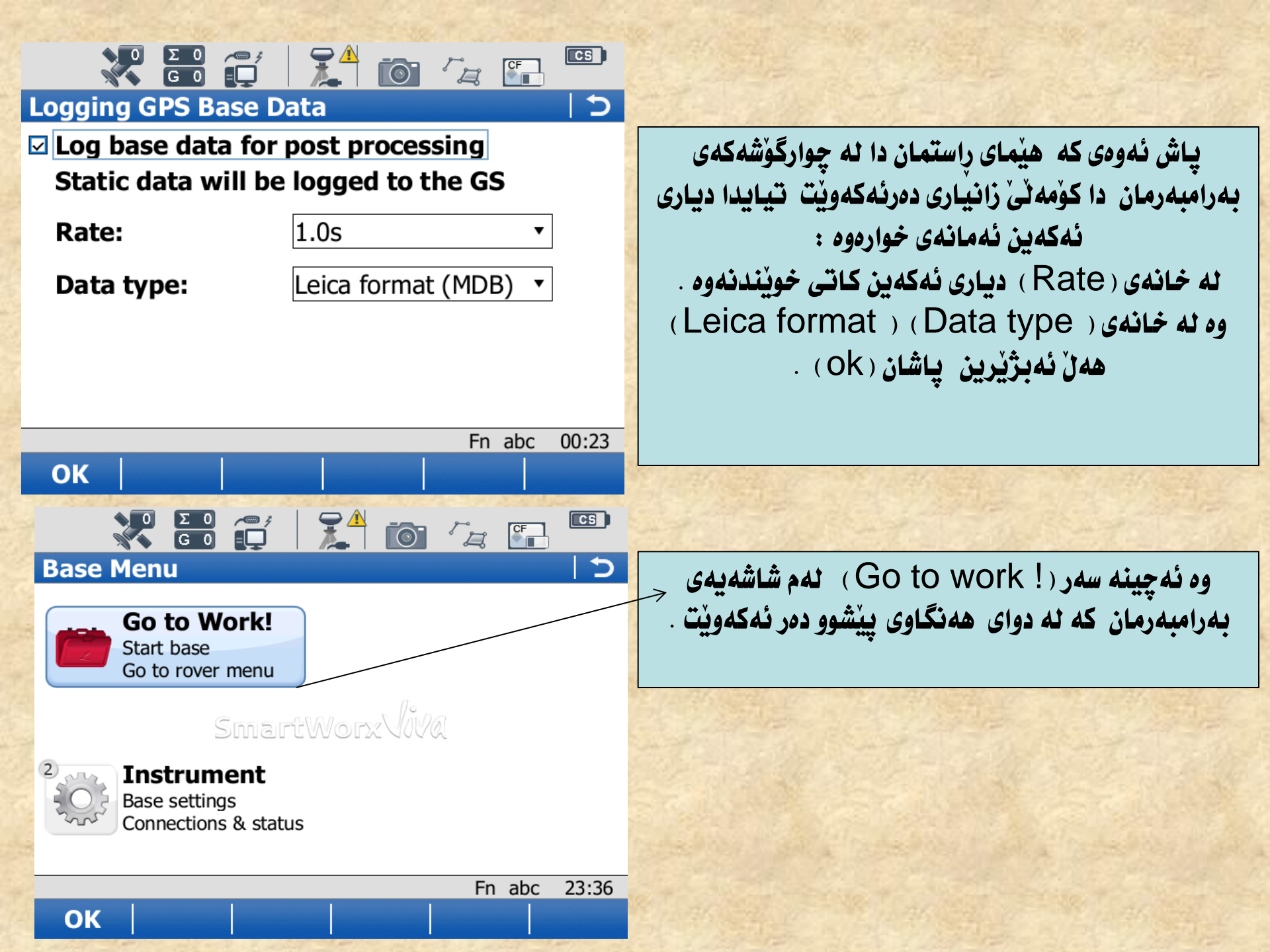

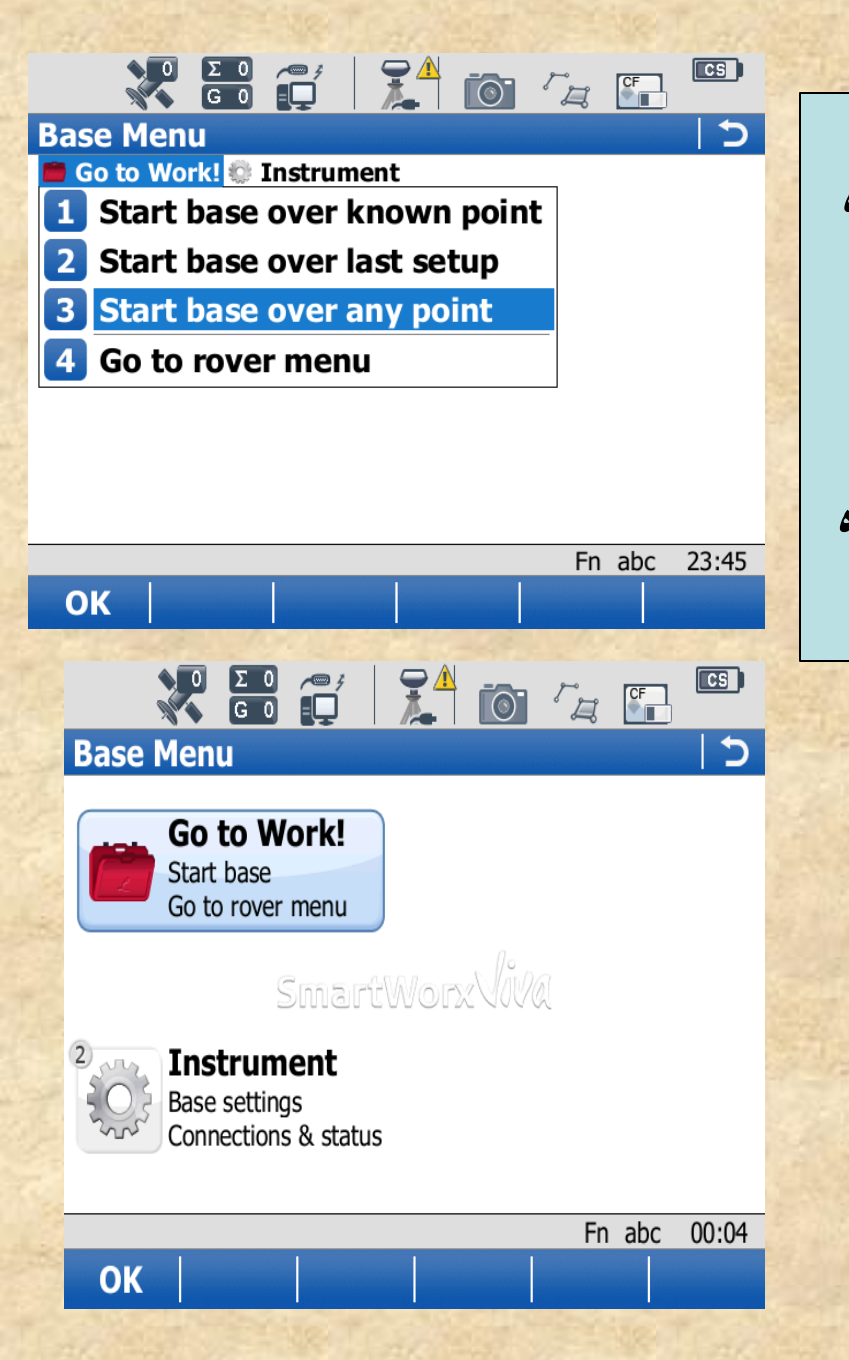

پاشان ئەچىنە سەر (Next over any point) ئەكەين وە وە بەرزى ئامير داخل ئەكەين پاشان (Next) ئەكەين وە ھيماى خالامكە داخل ئەكەين وە پاشان (Next) وە پاشان دەست ئەنيين بە (Rover) دا وە پاشان يەيوەندى نامينين بە (disconnect) ئەبيت ئە نيوان ( reciver & controller) پاشان واز ئە يەكەى سابتى (Base) ئەھينين وە خالى ديارى كراو ئەخوينينەوە وە باشتر وايە وازى ئىبينىن بو نزيكەى نيو كاژير .

پاشان يەكەى ( Base ) واز ئينەھينين و وە جوولا ئەكەين بە يەكەى (Rover ) بۆ خالى دووەم بۆ ئەوەى ئىحداسياتەكانى بدۆزينەوە .

\*وه ئهچينه سهر ( Go to work ) له م شاشهيهی بهرامبهرمان .

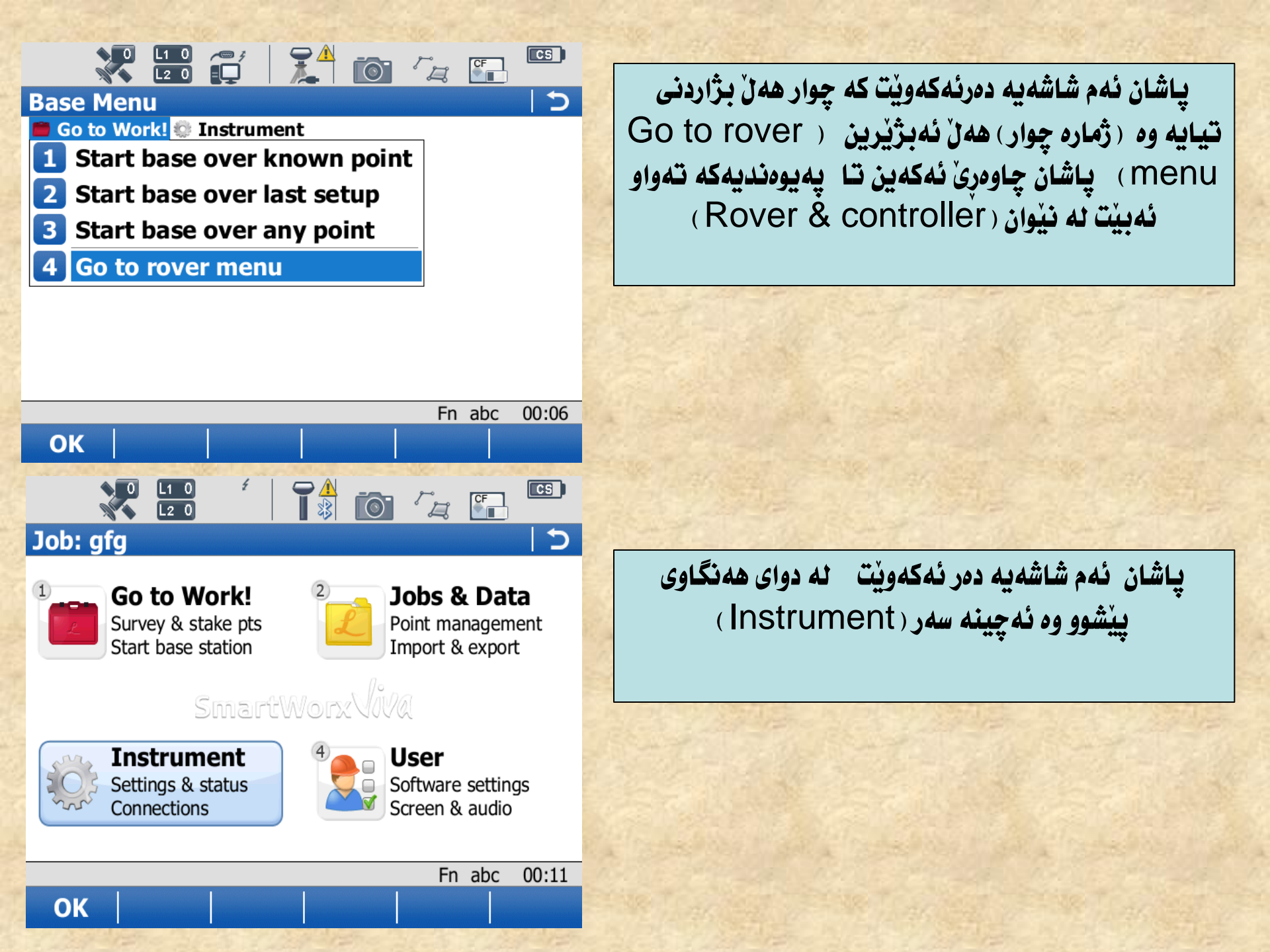

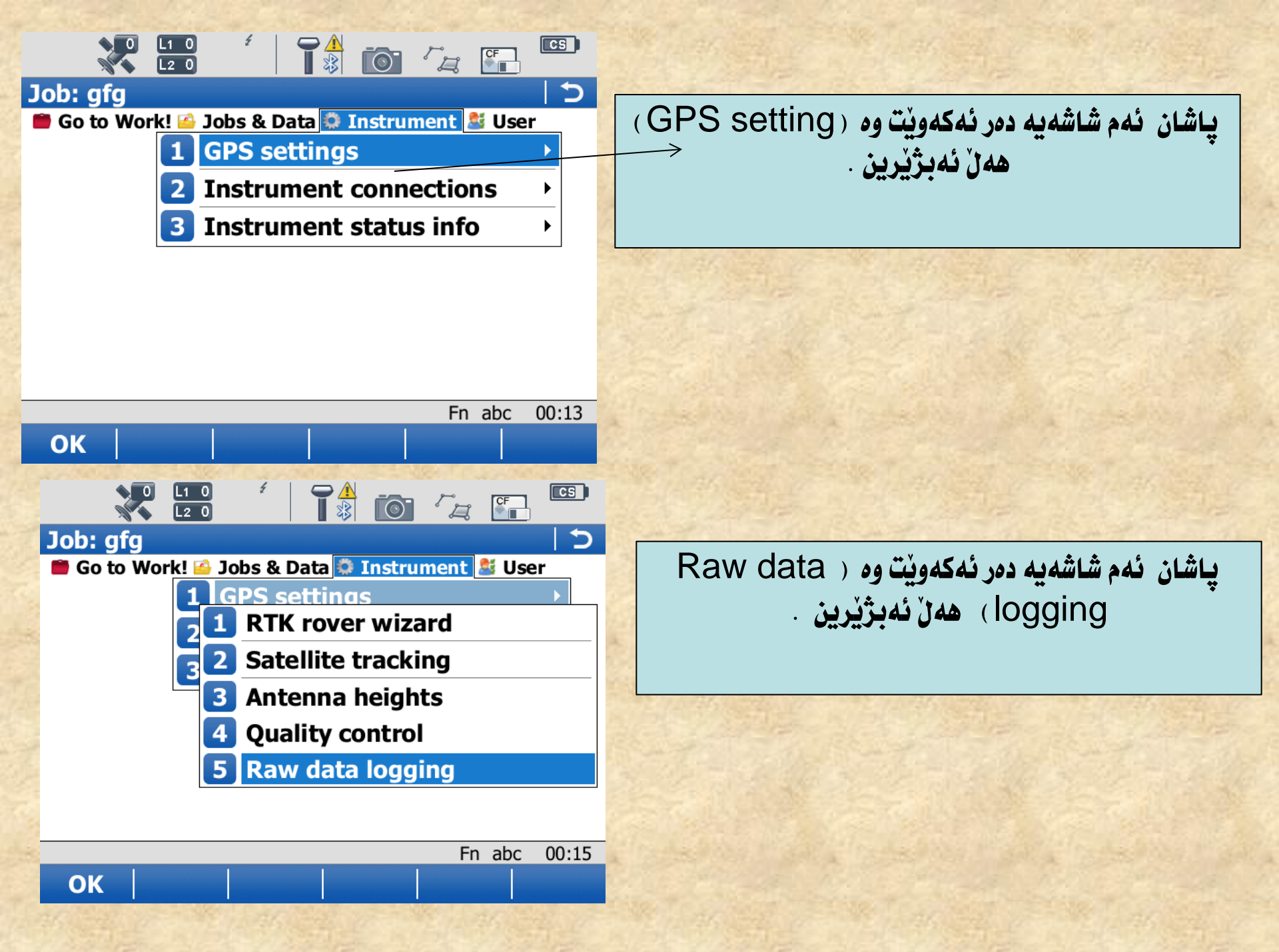

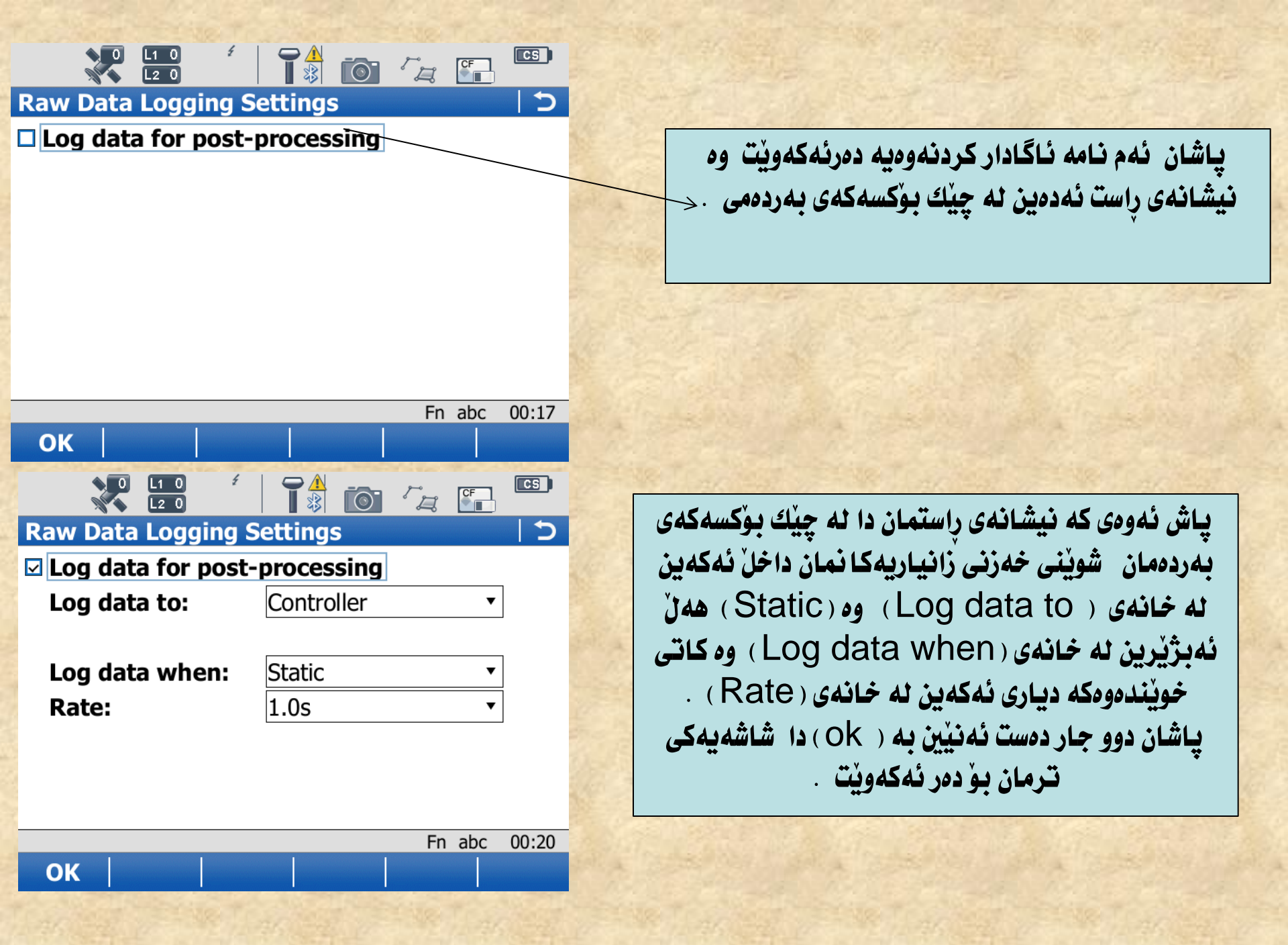

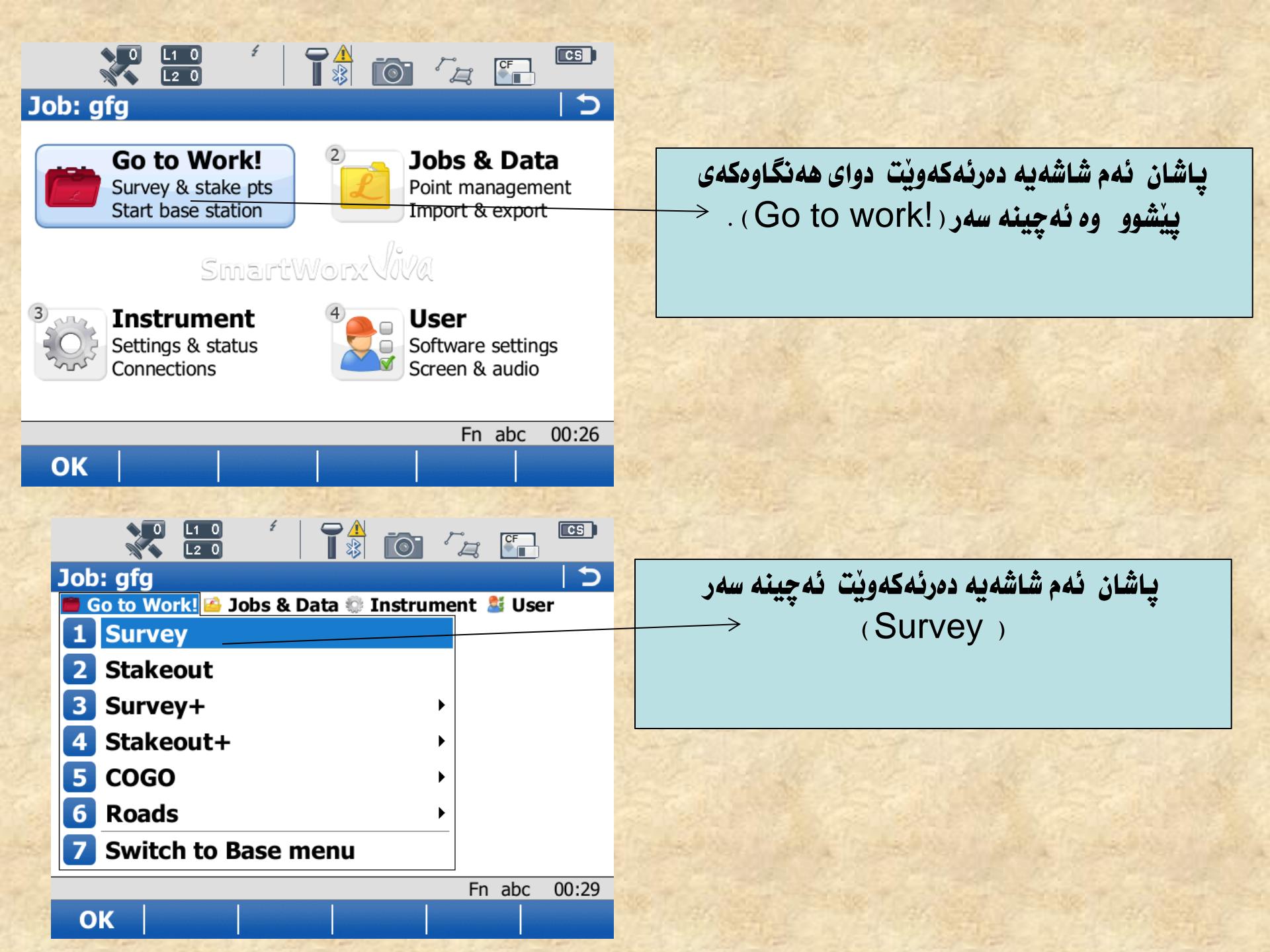

| Survey: gfg う                             | پاشان ئەم شاشەيە دەرئەكەويْت وە ناوى خاڭەكە ئەنوسىن    |
|-------------------------------------------|--------------------------------------------------------|
| Survey Code Auto Map                      | له ( Point id ) وه بهرزی ئەنتىنەكە داخل ئەكەين له      |
| Point ID: GPS0002                         | ( Antenna height ) وه نه (3D CQ) ديقهي                 |
|                                           | خويندنهوهكه .                                          |
| Antenna height: 1.800 m                   | **** پاشان د <i>هست ئ</i> ەنێين بە ( Meas ) پاشان تا   |
|                                           | کاتیکی دیاری کراو به جیّیی ئه هیّلین وه یاشان ( Stop ) |
|                                           | ئەكەين وە ياشان ناميەكى ئاگادار كردنەوە ديّت ئاماژە    |
| <b>3D CQ:</b> m                           | بهوه دمکات نه نیت رازیت پاشان (Yes) دمکهی .            |
|                                           | وه بهمهش عهمه نیهی ( Static ) ته واو بو و وه کاره خالی |
| Fn abc 00:31                              | <b>سەرەكى</b> ( Stations )                             |
| Meas Near HdnPt Page                      |                                                        |
| to stable Machine Stable Stable Stable St |                                                        |
| There are the second in the second in     | A second the second the second                         |

ئاڭوگۆرى داتا ( زانياريەكان ) لە نيوان ( GPSوە كۆمپيتەردا .

وه ئەتوانىن تەعامول بكەين ئەگەل ئەو زانياريانەى بە دەستمان ھيناوە ئە رېگاى بەرنامەى ( Leica Go office ) . وە بە شيوەيە مامەللە ئەگەل زانياريەكان ئەكەين .

یهکهم : ئهچینه سهر ( File ) پاشان ( New Project ) وه ناوی پروژهکه ئهنوسین نه سهر بهرنامهکه .

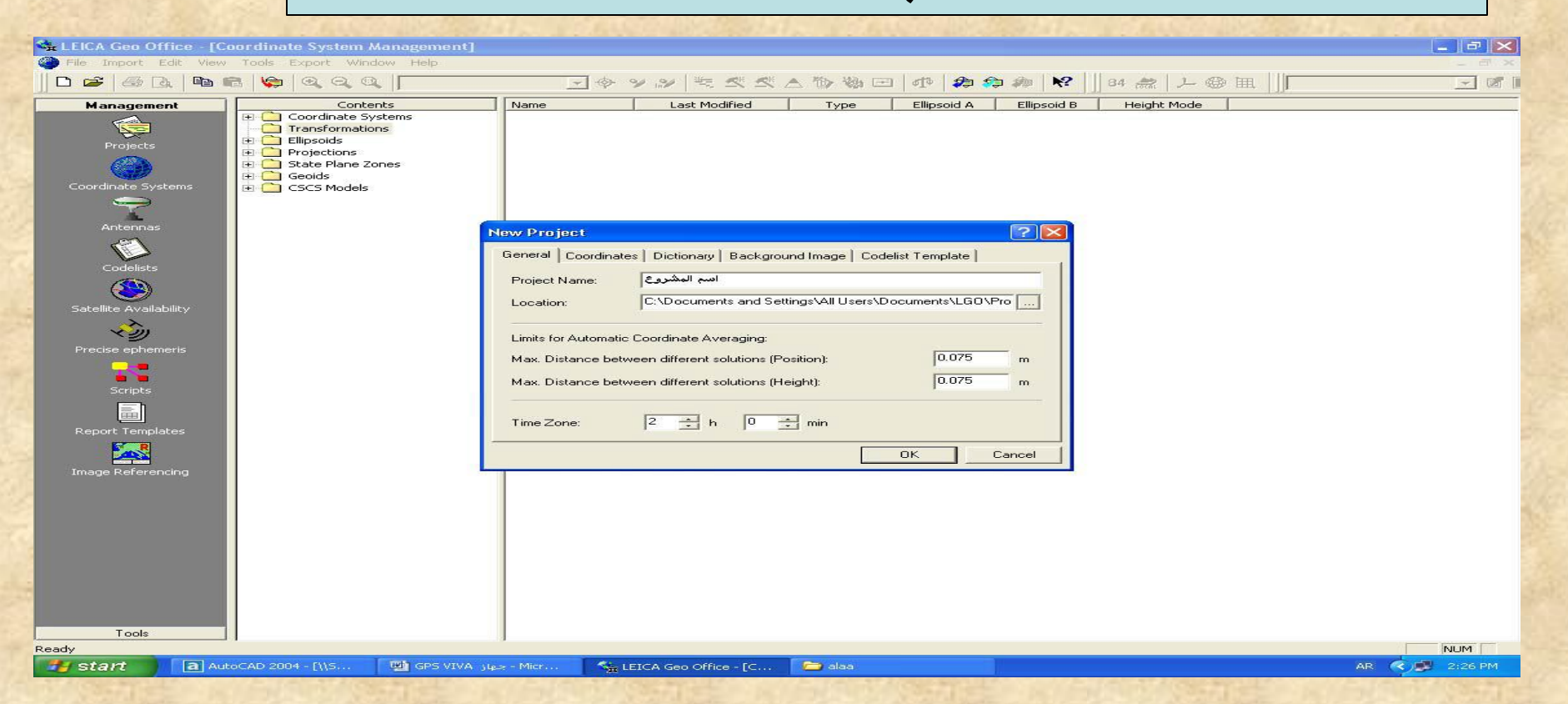

# دووهم: پاشان ئه چينه سهر ئه و نيسته ی که لای چه پدايا ( Management ) وه پاشان ( Coordinate System )

| Internet Internet     Internet     Internet <th>rdinate System Management]</th> <th></th>                                                                                                    | rdinate System Management]                                                 |    |
|----------------------------------------------------------------------------------------------------|----------------------------------------------------------------------------|----|
| Image: Control is a state of the state of the             | Fools Export Window Help                                                   | Ξ× |
| Management       Controlstate Strategies       Name       Last Modified       Type       Elipoid A       Elipoid B       Height Mode         Projects       Elipoid A       Elipoid A       Elipoid A       Elipoid B       Height Mode         Controlstate Systems       Elipoid A       Elipoid A       Elipoid B       Height Mode         Controlstate Systems       Elipoid A       Elipoid A       Elipoid B       Height Mode         Controlstate Systems       Elipoid A       Elipoid A       Elipoid A       Elipoid B       Height Mode         Controlstate Systems       Elipoid A       Elipoid A       Elipoid B       Height Mode       Height Mode         Controlstate Systems       Elipoid A       Elipoid A       Elipoid A       Elipoid A       Height Mode         State Revealed H       Elipoid A       Elipoid A       Height Mode       Height Mode       Height Mode         State Revealed H       Elipoid A       Elipoid A       Height Mode       Height Mode       Height Mode         State Revealed H       Elipoid A       Elipoid A       Height Mode       Height Mode       Height Mode         State Revealed H       Elipoid A       Height Mode       Height Mode       Height Mode       Height Mode         State Reveale H                                                                                                    | │ 🤤 Q, Q, Q, [ ∲ ♥ ୬ ୬ 🗏 ڴ ڴ ≜ 管 物 ⊟   숀   ♠ ♠ 胂   №   ]] 84 歳   上 ⊕ 표   ] |    |
| Protect   Protect   Conduct Systems   Protect   Protect <td>Contents Name Last Modified Type Ellipsoid A Ellipsoid B Height Mode</td> <td></td>                                                                                                    | Contents Name Last Modified Type Ellipsoid A Ellipsoid B Height Mode       |    |
| Portes   Contraits youth   Contraits youth  <                                                                                                    | Coordinate Systems     Transformations                                     |    |
| Tube                                                                                                    |                                                                            |    |
| State land   Curd und System     Curd und System     Curd und System </td <td></td> <td></td>                                                                                                    |                                                                            |    |
| Conduct Systems       Image: Cost Models         Image: Codels       Image: Cost Models         Image: Codels       Image: Cost Models         Image: Codels       Image: Cost Models         Image: Codels       Image: Cost Models         Image: Codels       Image: Cost Models         Image: Codels       Image: Cost Models         Image: Codels       Image: Cost Models         Image: Referencing       Image: Cost Models                                                                                                    | an state Plane Zones                                                       |    |
| Weiterings       Weiterings         Weiterings       Weiterings         Souteling Availability       Weiterings         Preside exploration       Weiterings         Souteling Availability       Weiterings         Jange Referencing       Weiterings         Jange Referencing       Weiterings                                                                                                    | E 🗋 CSCS Models                                                            |    |
| Attends   Scales   Scales <td></td> <td></td>                                                                                                    |                                                                            |    |
| Vertical State   Vertical State   Verti                                                                                                    |                                                                            |    |
| Codelors   Satellite Availability   Precise ephenenis   Sociptis   Sociptis   Codelors   Sociptis   Image Referencing                                                                                                    |                                                                            |    |
| Codels   Satelite Availability   Societies explements   Societies   Societies   Billinge Referencing                                                                                                    |                                                                            |    |
| Satelite Avaidabity<br>Societies eptemeris<br>Societies<br>Report Templates<br>Image Referencing                                                                                                    |                                                                            |    |
| Statilite Availability Precise ephemeris Soripts Report Templates Image Referencing                                                                                                    |                                                                            |    |
| Trade                                                                                                    |                                                                            |    |
| Precise ephemeris   Scripts   Scripts   Report Templates   Image Referencing                                                                                                    |                                                                            |    |
| Precise ephemeris     Scriptis   Scriptis   Report Templates   Image Referencing                                                                                                    |                                                                            |    |
| Scrybs   Report Templates Example Referencing                                                                                                    | 1                                                                          |    |
| Scripts Compared and Compared and Compared a |                                                                            |    |
| Report Templates   Image Referencing                                                                                                    |                                                                            |    |
| Report Templates   Image Referencing                                                                                                    |                                                                            |    |
| Report Templates   Image Referencing                                                                                                    |                                                                            |    |
| Image Referencing                                                                                                    |                                                                            |    |
| Image Referencing                                                                                                    |                                                                            |    |
|                                                                                                    |                                                                            |    |
|                                                                                                    |                                                                            |    |
|                                                                                                    |                                                                            |    |
|                                                                                                    |                                                                            |    |
|                                                                                                    |                                                                            |    |
| Tarb                                                                                                    |                                                                            |    |
| Tesh                                                                                                    |                                                                            |    |
| Tash                                                                                                    |                                                                            |    |
| Tash                                                                                                    |                                                                            |    |
| Taala                                                                                                    |                                                                            |    |
| 1008                                                                                                    |                                                                            |    |
| dy NUM                                                                                                    | NUM                                                                        |    |

سيِّيهم : پاش ههنگاوهکانی پيَشوو ليستيَّکمان بو دهر ئهکهويَّت لای چه پی شاشهکهوه کليك دهکهين لهسهر (Transformations) وه ( New ) ههڻ ئهبژيرين وه خشتهيهکمان بو دهر ئهکهويَّت وه ك ئهيبينين له بهرامبهرمان پاشان ئهچينه سهر زانياريهکانی تر : Name : داخلی ئهکهين ناوی ئيسقاتهکه ( Zone ) که بريتيه له ( ژماره + UTM ) Classical 3d ) که بريتيه له ر ژماره بال ا : Last modified ) ی مهوجود داخل ئهکهين که له کوتای شهرحهکهدا باس کراوه بو ههر ( Zone ) یک ههڻ ئهبژيرين . Bursa Wolf : ( Model

| 🖬 LEICA Geo Office - [Coordinate                                                                                                    | e System Management]                                                                                                    |                                                                                                    |               |             | _ = ×   |
|----------------------------------------------------------------------------------------------------|----------------------------------------------------------------------------------------------------|----------------------------------------------------------------------------------------------------|---------------|-------------|---------|
| File Import Edit View Tools E>                                                                                                    | xport Window Help                                                                                                    |                                                                                                    |               |             | _ 6 ×   |
| I 🗅 😅 🚙 🖪 📭 📾 🕞 🦃                                                                                                    | aaa -                                                                                                    | 1 * * * * * * * * * * *                                                                                                    | 행 🖂 🐠 🏞 🏞 🖗 😽 | 84 🚓 🔎 @ 阻  | - 2     |
| Management                                                                                                    | Contents                                                                                                    | Last Modified                                                                                                    |               | Height Mode |         |
| Management<br>Projects<br>Projects<br>Coordinate Systems<br>Anternas<br>Codelists<br>Satellite Availability<br>Precise ephemeris<br>Scripts<br>Report Femplatos | Contents<br>oordinate Systems<br>ransformations<br>llipsoids<br>state Plane Zones<br>eoids<br>SCS Models<br>New Transformatio<br>General<br>Name:<br>Type:<br>Height Mode:<br>Last Modified: لينجل<br>dx: 0.0<br>dz: 0.0 | D<br>Last Modified Ty<br>Ellip. A:<br>Classical3D Ellip. B:<br>Parameter) Model:<br>m Ry: 0.0 "<br>m Ry: 0.0 "<br>m Ry: 0.0 " | n             |             |         |
| Image Referencing                                                                                                    |                                                                                                    |                                                                                                    | OK Cancel     |             |         |
| Tools                                                                                                    |                                                                                                    |                                                                                                    |               |             |         |
| Ready                                                                                                    |                                                                                                    |                                                                                                    |               |             | NUM     |
| Start Di GPS VIVA 14-2                                                                                                    | - Micr 🖾 New Microsoft Word                                                                                                    | LEICA Geo Office - [C                                                                                                    | aa            | AR          | 2:48 PM |

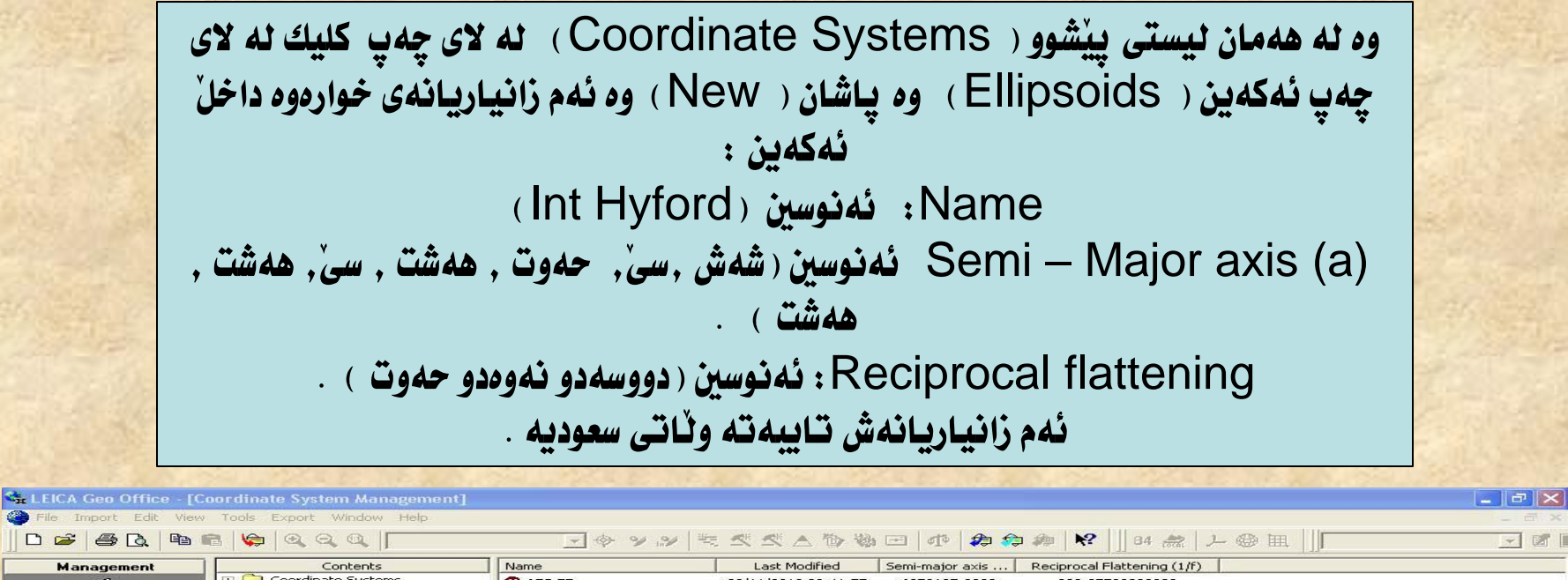

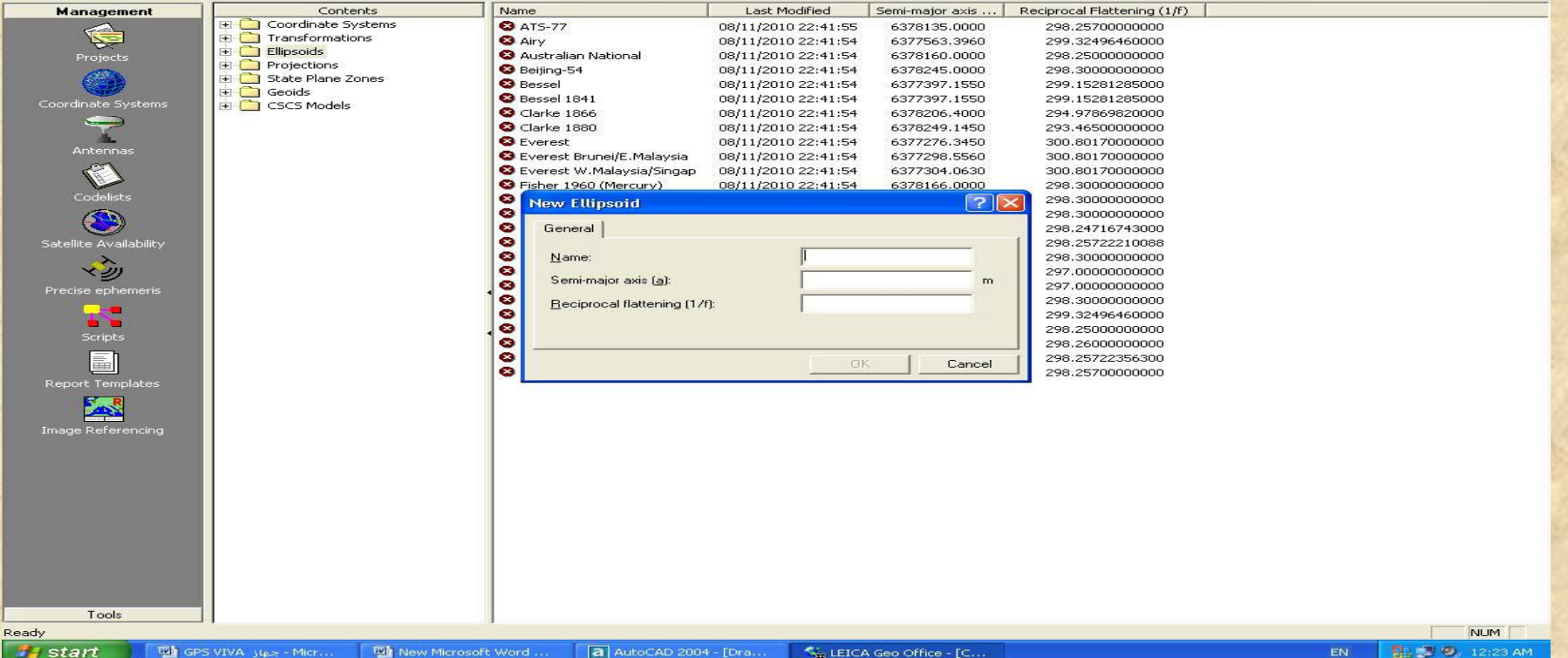

وه نه نیستی ييشوو ( Coordinate Systems ) نه لای چه پکليکی راست نه که ين نه سه ر (Coordinate System) وه ( New ) هەن ئەبژىرىن وە ئەمانەى خوارەوە داخل ئەكەين : Name: ناوی ئیسقاته که (Zone) داخل نه که ین که بریتیه نه (ژماره + UTM). Transformations : ناوی ئیسقاته که ههن نهبژیرین (Zone) که بریته نه (ژماره + UTM) 🔩 LEICA Geo Office - [Coordinate System Management] \_ 0 × D 😹 🗿 🐧 🖻 📾 😂 🔍 Q Q Q 🔍 🛛 〒◆ ツ 沙 生 気 気 ▲ 勧 物 田 | 伊 🏘 🎓 柳 😢 || 84 絵 上 @ 囲 || - 6 Local Ellipsoid Projection Management Contents Name Last Modified Transformation Transformation Type Residuals Projection Type Coordinate Systems **H** None 08/11/2010 22:41:55 🛨 🧰 Transformations 3 WGS 1984 08/11/2010 22:41:55 + 🗀 Ellipsoids 🛨 🧰 Projections 🕀 🧰 State Plane Zones 🕀 🧰 🔁 🛨 🛨 🦲 CSCS Models 9 New Coordinate System ? X General 17 Name: odelist None Transformation: -[-] Trans. Type: atellite Availability No distribution Residuals: w. < None Local Ellipsoid: -None -Projection: Proj. Type: Scripts None Geoid Model: -副 CSCS Model: None -Note: Last Modified: Image Referencing Cancel Tools < 3 Ready NUM 🛃 start GPS VIVA juez - Micr .. Microsoft Word .. LEICA Geo Office - [C. 🔛 😎 🧐, 12:28 AM

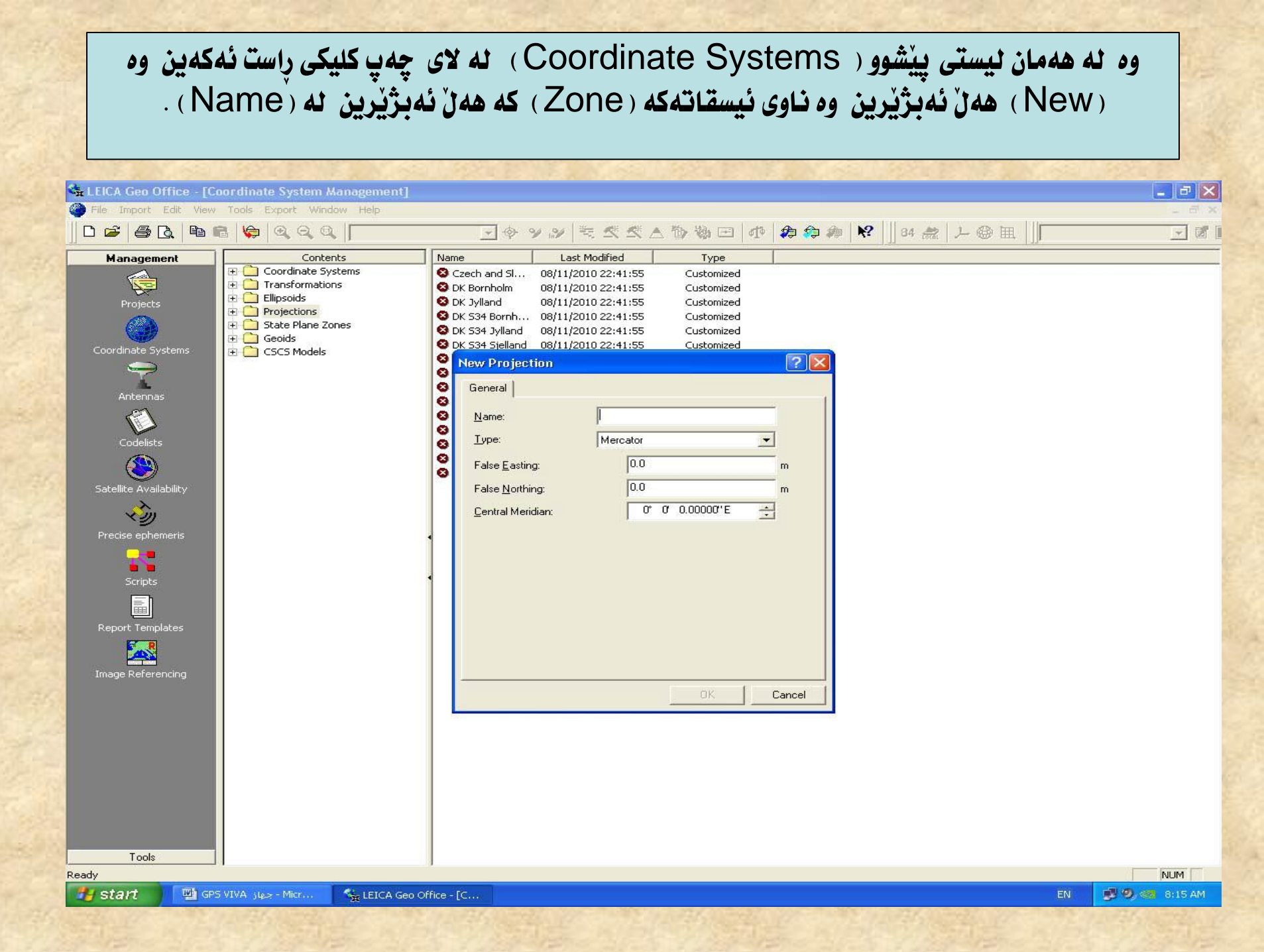

وه ئەو ھەنگاوانەى پيشوو يەك جار ئەيكەين ئە كاتى ( Set up )كردنى بەرنامەكە ئەسەر كۆمپيتەرەكەمان .

پاشان (New Folder) يَكى تايبەت بە (Base) وە دانەيەكى تر بە (New Folder) دروست ئەكەين وە پاشان زانيارى بەرھەم ھاتوو نە عەمەنيەى (Static) ى ئەخەين ناو كە ئەمەش ئاماژەيە بە (Folder) يَكى مەوجود نە كارت ميمۆرى پِنَى ئەنيْن (DBX) وە ئىدەش كارى زانياريەكان ئەكەين كە نە ناويدايە بە (Copy) تايبەتە بە پرۆژەكەمان وە ئەيكەين بە فۆندەريك جاريك بۆ (Rover) وە جاريك بۆ (Base) .

پاشان بهرنامهی ( Leica Go office ) ئهکهینهوه وه ئه چینه سهر نیستی ( File ) پاشان ( New ) هه ل نهبژیرین وه پاشان ناوی ( Zone ) که بریتیه نه ( UTM38 ) به گویرهی شاری باوک .

پاشان نه چینه سهر لیستی (Import) وه (Raw Data) ههڻ نهبژيرين وه پاشان نهو شوينه ي زانياريکاني لييه بو (Rover) وه پاشان (Select to any job) نه که ين که تايبه ته (Rover) وه پاشان نه چينه سهر (Import) وه پاشان (Assign) وه پاشان (Close) نه که ين .

#### ههمان ههنگاوهکانی پیشوو دووباره ئهکهینهوه به نام ئهم جاره بوّ( Base ) .

وه پاشان ئايكۆنى دووهم هەڭ ئەبژىزىن (GPS Proc) كە ئە خوارەوەى شاشەكەيە وە پاشان كليكى راست وە (Select All as ) ھەموو خاڭەكان ئەوانەى پيۆانەمان كردووه وە ئەوانەى (Fix) مان كردووه وە ئەگۆرىت بۆرەنگى سەوز كەئەمەش (Rover) ه وه پاشان كليكى چەپ (Control) ئەسەر رەسمى بەيانيەكە بۆنوقتە سابتەكان وە ئەگۆرىت بۆرەنگى سوور وه پاشان كليكى راست ئەكەين ئەسەر شاشەكە بۆخاڭە سابتەكە وە (End Point)

#### وه پاشان ئهم خشته یه دهر ئه که ویت پینی ده نین ( New Point ) وه خشته که پر بووه ته وه ک ئه وه ی که ئه یبینین وه دیاره که خانه کان جیاوازن پاشان ( Apply ) ئه که ین وه ( ok ) .

| 🔩 LEICA Geo Office - [Pi | roject ALAA]                                                                                                    | _ 2 ×           |
|--------------------------|----------------------------------------------------------------------------------------------------|-----------------|
| File Import Edit View    | Tools Points Export Window Help                                                                                                    | _ # ×           |
| 0 🛎 🎒 🖪                  | ã 😂 Q Q Q [⊂≥⊥ � ♀ ♀ ≫ ≒ ⊄ ≮ ∧ Ѣ Ѣ Ѣ ⊟ Ф 👂 ≉ 🕅 34 🎎 🔎 ⊕                                                                                                    |                 |
| Open Documents           | Point Id Point Class Date/Time / Latitude Longitude Ellip, Hgt. Ortho. H, Geoid Posn.                                                                                                    | + Hgt. Qlty     |
|                          | P150 Measured 05/26/2005 08:14:30 47° 24' 27.04989" N 9° 37' 06.10888" E 449.0773                                                                                                    | 0.0183          |
|                          | ✓ P151 Measured 05/26/2005 08:14:43 47° 24' 27.05533" N 9° 37' 06.10438" E 449.0797                                                                                                    | 0.0149          |
| ALAA                     | P152 Measured 05/26/2005 08:14:54 47° 24' 27.06212" N 9° 37' 06.10580" E 449.0768                                                                                                    | 0.0194          |
|                          | ✓ P153 Measured 05/26/2005 08:15:07 47° 24' 27.06664" N 9° 37' 06.11139" E 449.0960                                                                                                    | 0.0183          |
|                          | ✓ P154 Measured 05/26/2005 08:15:19 47° 24' 27.06804" N 9° 37' 06.12305" E 449.1038                                                                                                    | 0.0219          |
|                          | P155 Measured 05/26/2005 08:15:37 47° 24' 27.06013" N 9° 37' 06.32208" E 449.1788                                                                                                    | 0.0171          |
|                          | P156 Measured 09 -                                                                                                    | 0.0192          |
|                          | P157 Measured Of New Point -                                                                                                    | 0.0181          |
|                          | P158 Measured 05 General Stochastics Thematical Data -                                                                                                    | 0.0195          |
|                          | P159 Measured 05 -                                                                                                    | 0.0178          |
|                          | P160 Measured 05 Point ldt p1                                                                                                    | 0.0180          |
|                          | P161 Measured 05 -                                                                                                    | 0.0186          |
|                          | P162 Measured 05 Point Class: Control -                                                                                                    | 0.0174          |
|                          | P163 Measured 05 Point Subclass: Fixed in Position and Height -                                                                                                    | 0.0190          |
|                          | ▶ P164 Measured 05 -                                                                                                    | 0.0164          |
|                          | P165 Measured 05 Coordinate Type: Grid CWGS84 CLocal -                                                                                                    | 0.0282          |
|                          | P166 Measured 09 Coordinate Format: Fasting Northing Height -                                                                                                    | 0.0218          |
|                          | P167 Measured 05 Contract Planta Planta Plan | 0.0231          |
|                          | P168 Measured 05 Height Mode: C Ellipsoidal C Orthometric -                                                                                                    | 0.0231          |
|                          | P169 Measured 05 -                                                                                                    | 0.0251          |
|                          | P170 Measured 05 Easting: 231453.213 m Standard deviation: U.U m -                                                                                                    | 0.0183          |
|                          | P171 Measured 05 Northing: 213452.125 m Standard deviation: 0.0 m                                                                                                    | 0.0188          |
|                          | P172 Measured 05                                                                                                    | 0.0170          |
|                          | P173 Measured 05 Height: 100.0 m Standard deviation: 0.0 m -                                                                                                    | 0.0187          |
|                          | P174 Measured 05                                                                                                    | 0.0185          |
|                          | P175 Measured 05 -                                                                                                    | 0.0189          |
| 2                        | P1/6 Measured Ut                                                                                                    | 0.0172          |
|                          | P1/7 Measured Us                                                                                                    | 0.0182          |
|                          | P1/8 Measured Ut                                                                                                    | 0.6292          |
|                          | UK Cancel Apply                                                                                                    | 0.5835          |
|                          | ▶ 180         Measured         05         -           ▶ 181         Measured         ▶ 100         ▶ 100         ▶ 100         ▶ 100         ▶ 100         ▶ 100         ▶ 100         ▶ 100         ▶ 100         ▶ 100         ▶ 100         ▶ 100         ▶ 100         ▶ 100         ▶ 100         ▶ 100         ▶ 100         ▶ 100         ▶ 100         ▶ 100         ▶ 100         ▶ 100         ▶ 100         ▶ 100         ▶ 100         ▶ 100         ▶ 100         ▶ 100         ▶ 100         ▶ 100         ▶ 100         ▶ 100         ▶ 100         ▶ 100         ▶ 100         ▶ 100         ▶ 100         ▶ 100         ▶ 100         ▶ 100         ▶ 100         ▶ 100         ▶ 100         ▶ 100         ▶ 100         ▶ 100         ▶ 100         ▶ 100         ▶ 100         ▶ 100         ▶ 100         ▶ 100         ▶ 100         ▶ 100         ▶ 100         ▶ 100         ▶ 100         ▶ 100         ▶ 100         ▶ 100         ▶ 100         ▶ 100         ▶ 100         ▶ 100         ▶ 100         ▶ 100         ▶ 100         ▶ 100         ▶ 100         ▶ 100         ▶ 100         ▶ 100         ▶ 100         ▶ 100         ▶ 100         ▶ 100         ▶ 100         ▶ 100         ▶ 100         ▶ 100         ▶ 100         ▶ 1                                                                                                    | 0.0157          |
|                          | Ptb1         Medsured         U5/26/2005 05/23/21         47/24 26.0/390 N         9/37 07.350/20 E         449.1531         -         -           D192         Measured         05/26/2005 09/23/23         479.24/26 07/27 M         09/37 07.540/07 E         440.1444         -         -                                                                                                    | 0.0157          |
|                          | ■ F102 Interstated 05/26/2005 08:23:43 T 2T 22:07127 N 9 37 07 54830" E 449 1330                                                                                                    | 0.0164          |
|                          | P 184 Measured 05/26/2005 08:23:54 47 24/26 06122 N 0 937 07 55408" F 449 1316 -                                                                                                    | 0.0160          |
|                          | ■ FIGT Measured 03/20/2003 08:24:13 47° 24/25 95812* N 0° 37'07 72723* F 440 1512                                                                                                    | 0.0163          |
|                          | ■ 1166 Measured 05/26/2005 08:24:25 479 22/25 9593" N 0° 37'07 7346" F 449 1721                                                                                                    | 0.0142          |
|                          | Pills7         Measured         D5/26/2005 08:24:39         47° 24'25 95655" N         9° 37'07 74180" E         449 1872         -                                                                                                    | 0.0151          |
|                          | P188 Measured 05/26/2005 08:24:51 47° 24' 25.96090" N 9° 37' 07.7493" F 449.1946 -                                                                                                    | 0.0178          |
|                          | P189 Measured 05/26/2005 08:25:05 47° 24' 25.96516" N 9° 37' 07.74853" E 449.2137                                                                                                    | 0.0166          |
| Management               | 194 View/Edit 194 GPS-Brook 19 TPS-Brook 10 Level Proc 10 Adjustment 10 Paints 2 Antennas 10 Parties                                                                                                    |                 |
| Tools                    |                                                                                                    |                 |
| Ready                    | Coord.Sys.: WGS 1984                                                                                                    | NUM             |
| 🛃 🛃 start 🔰 🔛 GPS        | 5 VIVA جرباز - Micr 🕎 New Microsoft Word 🗢 total (F:) 🧏 LEICA Geo Office - [P                                                                                                    | EN 🔇 👼 12:12 AM |

وه پاشان له ناوه راستی لا په ره که دا کلیکی راست نه که ین وه دوای ( Ctrl+A ) .

وه پاشان له ناوه راستی لا په ره که دا کلیکی راست نه که ین وه دوای ( Ctrl+A ) .

پاشان کلیکی راست ئهکهین وه دوای ( Store ) وه ئهگهر ههنی خالامان دوزیهوه نوسرا بوو ( No ) وه ئهبی بیگورین بو ( Stored Status Yes )

له گه ٽ جيهازى ( GPS ) ( Donegal ) هه يه وه ئه مه ش بو داخل کردنى زانياريه کانه رانگه کردنى زانياريه کانه را د

وه بهم شيوه يهش كونتا قوناغ لهسهر ( GPS ) به كونتا هات كه بريتيه له گواستنه وه وه بهم شيوه يه من كونتا فرناغ له مهر ( GPS ) . زانياريه كان بو (كومپيته ر ) . چەن تىبىنىەك ئەسەر ئامىرى ( GPS ) :

یهکهم: پیّش ئهوهی بچینه سهر پهیوهندی نهسهر یهکهی ( Rover ) ئهبیّت کاری ( New Job ) بکهین بو پروژهی تازه وه ئهبیّت جوّری ئیسقات ( Zone ) کهش ههڻ بژیرین که بریتیه نه ( UTM &WGS ) .

دووهم: له نيزامى (Static) ئەبيّت زانياريەكە (ئەو خالاەى) ھەلامان گرتوەتەوە خەزنى بكەين لەسەر (Memory) . بەلام لە نيزامى (Real ) ھەل بژاردنمان ھەيە بۆ خەزن كردن ئەو نوقتەيەى خويندومانەتەوە (Internal ) يان ميمۆرى ناوەكى (SD card) بو نمونەكى (Memory) ) . سيّيهم: ئەگەر بگەرپّينەوە ئەكارى (Static) وە ئيش بكەين ئە (Real Time) ئەبيّت ئەم ھەنگاوانەى خوارەوە بكەين : ئەبيّت بچينە سەر (Instrument) پاشان (Base Setting) ھەل ٚبژيّرين پاشان بچينە سەر (پاستە) لائەبەين كە ئە چيّك بۆكسەكەى بەردەمانە وەك ئە وينەكە ديارە . /

| Logging GPS Base                     | Data 🗸 🏻 🗍 🔿         |  |  |  |  |
|--------------------------------------|----------------------|--|--|--|--|
| Log base data for post processing    |                      |  |  |  |  |
| Static data will be logged to the GS |                      |  |  |  |  |
| Rate:                                | 1.0s •               |  |  |  |  |
| Data type:                           | Leica format (MDB) 🔻 |  |  |  |  |
|                                      |                      |  |  |  |  |
|                                      |                      |  |  |  |  |
|                                      |                      |  |  |  |  |
|                                      | Fn abc 00:23         |  |  |  |  |
| ОК                                   |                      |  |  |  |  |
| Conversion of the second second      |                      |  |  |  |  |

چواردم: ئەمەش بریتیە ئە چەن دوگمەیەكى پیویست كە پیویستە بزانریت ئەسەر (GPS) (F8) : بۆ پیشان دانى ھەموو زانیاريەكانى پرۆژەكە . (F9) : بۆ ناساندنى ناوەكانى ( Parameter) (F10): بۆ چاك كردنى نيزامى ئيسقات (Zone) .

5: هەمانە (Donegal ئەگەل جيھازى (GPS) كە ئەمەش بۆ داخل كردنى زانياريەكان بۆ (كۆمپيتەر) كە ئەبيىت ھەمان بيت ئەميش بۆ چارەسەر كردنى زانياريەكان كە دەست مان ئەكەويت ئە (Static) .

شهشهم:. شاشهی جیهازهکه تایبهت به (Controller) ئاماژهیه به (Touch Screen)

حموتهم ۲۰۰۰ بو شاردنه وهی جیهازه که دهست نمنین به ((mine)) func+F5

هه شته م : ئه بينت كاتى جيهازه كه مان ريك بخهين بو كارى دابه زاندن ( ئيسقات ) بو نموونه بو ميسر ( Time+2 ) .